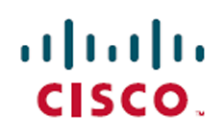

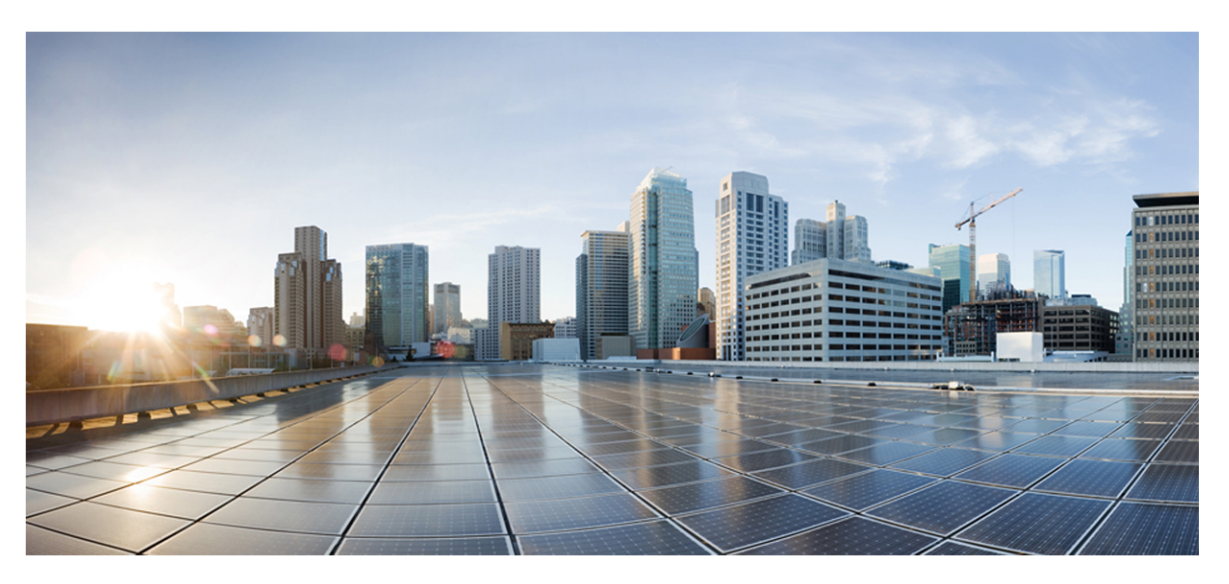

## Webex WFO and Webex Contact Center Integration Guide

## For Deployments with New WFM

First Published: July 20, 2021 Last Updated: February 28, 2025

## **Americas Headquarters**

Cisco Systems, Inc. 170 West Tasman Drive San Jose, CA 95134-1706 USA http://www.cisco.com Tel: 408 526-4000 800 553-NETS (6387) Fax: 408 527-0882 THE SPECIFICATIONS AND INFORMATION REGARDING THE PRODUCTS IN THIS MANUAL ARE SUBJECT TO CHANGE WITHOUT NOTICE. ALL STATEMENTS, INFORMATION, AND RECOMMENDATIONS IN THIS MANUAL ARE BELIEVED TO BE ACCURATE BUT ARE PRESENTED WITHOUT WARRANTY OF ANY KIND, EXPRESS OR IMPLIED. USERS MUST TAKE FULL RESPONSIBILITY FOR THEIR APPLICATION OF ANY PRODUCTS. THE SOFTWARE LICENSE AND LIMITED WARRANTY FOR THE ACCOMPANYING PRODUCT ARE SET FORTH IN THE INFORMATION PACKET THAT SHIPPED WITH THE PRODUCT AND ARE INCORPORATED HEREIN BY THIS REFERENCE. IF YOU ARE UNABLE TO LOCATE THE SOFTWARE LICENSE OR LIMITED WARRANTY, CONTACT YOUR CISCO REPRESENTATIVE FOR A COPY.

The Cisco implementation of TCP header compression is an adaptation of a program developed by the University of California, Berkeley (UCB) as part of UCB's public domain version of the UNIX operating system. All rights reserved. Copyright © 1981, Regents of the University of California.

NOTWITHSTANDING ANY OTHER WARRANTY HEREIN, ALL DOCUMENT FILES AND SOFTWARE OF THESE SUPPLIERS ARE PROVIDED "AS IS" WITH ALL FAULTS. CISCO AND THE ABOVE-NAMED SUPPLIERS DISCLAIM ALL WARRANTIES, EXPRESSED OR IMPLIED, INCLUDING, WITHOUT LIMITATION, THOSE OF MERCHANTABILITY, FITNESS FOR A PARTICULAR PURPOSE AND NONINFRINGEMENT OR ARISING FROM A COURSE OF DEALING, USAGE, OR TRADE PRACTICE.

IN NO EVENT SHALL CISCO OR ITS SUPPLIERS BE LIABLE FOR ANY INDIRECT, SPECIAL, CONSEQUENTIAL, OR INCIDENTAL DAMAGES, INCLUDING, WITHOUT LIMITATION, LOST PROFITS OR LOSS OR DAMAGE TO DATA ARISING OUT OF THE USE OR INABILITY TO USE THIS MANUAL, EVEN IF CISCO OR ITS SUPPLIERS HAVE BEEN ADVISED OF THE POSSIBILITY OF SUCH DAMAGES.

Any Internet Protocol (IP) addresses and phone numbers used in this document are not intended to be actual addresses and phone numbers. Any examples, command display output, network topology diagrams, and other figures included in the document are shown for illustrative purposes only. Any use of actual IP addresses or phone numbers in illustrative content is unintentional and coincidental.

All printed copies and duplicate soft copies of this document are considered uncontrolled. See the current online version for the latest version.

Cisco has more than 200 offices worldwide. Addresses and phone numbers are listed on the Cisco website at www.cisco.com/go/offices.

Cisco and the Cisco logo are trademarks or registered trademarks of Cisco and/or its affiliates in the U.S. and other countries. To view a list of Cisco trademarks, go to this URL: <u>www.cisco.com/go/trademarks</u>. Third-party trademarks mentioned are the property of their respective owners. The use of the word partner does not imply a partnership relationship between Cisco and any other company. (1721R)

© 2021-2025 Cisco Systems, Inc. All rights reserved.

# Contents

| Contents                                              |
|-------------------------------------------------------|
| Audience                                              |
| Cisco Webex Contact Center 1.0 and 2.0 Overview       |
| Introduction                                          |
| Quality Management (QM) 8                             |
| Workforce Management (New WFM)                        |
| Analytics                                             |
| Insights12                                            |
| Webex WFO and Cisco Webex Contact Center Architecture |
| Configuration Procedures                              |
| Configure Cisco Webex Contact Center                  |
| Prerequisites                                         |
| Configuration Procedures                              |
| Connect to Cisco Webex Contact Center 2.0             |
| Prerequisites                                         |
| Configuration Procedures                              |
| Connect WFM to Cisco Webex Contact Center 2.0         |
| Sync Metadata to Webex WFO                            |
| Integration Details for Cisco Webex Contact Center    |
| About Webex WFO Digital Channel Support               |
| Chat Support                                          |
| SMS Support                                           |

| Email Support                                                      |    |
|--------------------------------------------------------------------|----|
| Complex call events                                                |    |
| Screen Recording                                                   |    |
| Appendix                                                           |    |
| Core Configuration Data for 1.0                                    |    |
| Users                                                              |    |
| Teams                                                              |    |
| Connect to Cisco Webex Contact Center 1.0                          |    |
| Step 1: Gather Information from Your Webex Contact Center Provider |    |
| Step 2: Configure Webex Contact Center as an ACD in Webex WFO      | 61 |
| Step 3: Configure the Data Server                                  |    |
| QM Data for 1.0                                                    | 64 |
| Audio Recording                                                    |    |
| Contact Metadata                                                   | 67 |

# Audience

- The integration's supported and unsupported features
- High-level architecture overview
- Configuration procedures
- Specific integration details

This integration guide is primarily designed for customers as well as official Cisco partners who typically install and configure Webex WFO for customers. Additionally, Cisco implementation engineers, support engineers, sales engineers, development, and marketing can find helpful information in this guide.

## **Cisco Webex Contact Center 1.0 and 2.0 Overview**

There are two versions of the integration between Webex WFO and Cisco Webex Contact Center (CWCC). Those versions are CWCC version 1.0 and CWCC version 2.0. These versions are compatible with different sets of APIs that are called 1.0 (legacy) APIs, CMSv2 APIs (transitional APIs that are used to transition CWCC 1.0 deployments to CWCC 2.0), and 2.0 (programmatic APIs).

See <u>Configuration Procedures</u> for more information on which procedure to follow based on which APIs your deployment uses.

**IMPORTANT** CWCC 1.0 appears in the Webex WFO product as Cisco Customer Journey Platform.

| Version and<br>feature                                     | CWCC 1.0<br>with legacy CMSv1<br>APIs | CWCC 1.0 to 2.0<br>with CMSv2 APIs | CWCC 2.0<br>with legacy<br>CMSv1 APIs | CWCC 2.0<br>with<br>Programmatic<br>APIs |
|------------------------------------------------------------|---------------------------------------|------------------------------------|---------------------------------------|------------------------------------------|
| Stereo recording                                           | N/A                                   | Available                          | Available                             | Available                                |
| Audio pause and<br>resume (manual<br>only)**               | Available                             | Available                          | Available                             | Available                                |
| Screen recording<br>pause and<br>resume (manual<br>only)** | Available                             | Available                          | N/A                                   | Available                                |

## Version and feature availability

**NOTE** For pauses (hold events) Webex WFO inserts silence for audio recordings and inserts a blank screen for screen recordings.

\*\*Cisco Webex Contact Center (CWCC) has two options for pause and resume. One option is for manual pause and resume, which uses Cisco Agent Desktop. The second option is for automated pause and resume, which requires Cisco APIs. For the API-based option, the API commands have to be sent to the Cisco Smart Desktop software for it to redact audio. Redacted audio from the pause and resume data is synced from

CWCC to Webex WFO. Once Webex WFO ingests the redacted audio, if screen recording is involved, Webex WFO auto-redacts the screen based off of the redacted audio prior to the contact being presented in Webex WFO. Both manual and automated pause and resume options require the user to have Cisco Agent Desktop software installed. The Webex WFO manual and automated pause and resume options are not applicable to the CWCC integration. Webex WFO automatic pause and resume is not available because the RTP signal, which is required for Webex WFO initiated automated events, is not going through Webex WFO.

**IMPORTANT** Pause and resume must be enabled by Cisco. Please contact your Cisco Account Manager to request access.

# Introduction

Webex WFO is a unified workforce optimization (WFO) software suite that integrates with Cisco Webex Contact Center to provide call recording, quality management, workforce management, voice-of-thecustomer (VoC) analytics, and data management. The details around the supported integrations are listed below.

**NOTE** Supported features are available in both Webex Contact Center version 1.0 and Webex Contact Center version 2.0 unless otherwise stated.

## Quality Management (QM)

## **Available Features**

| Feature                                                                         | Supported                                                                                                    | Currently Unsupported                                                          |
|---------------------------------------------------------------------------------|----------------------------------------------------------------------------------------------------|--------------------------------------------------------------------------------|
| Webex WFO records audio                                                         |                                                                                                    | Х                                                                              |
| Webex WFO imports audio<br>recording from Cisco Webex<br>Contact Center         | X<br>Version 1.0: Minimum of a two-hour<br>delay before import.<br>Version 2.0: Contact import occurs when<br>the recording is made available to Webex<br>WFO from Webex Contact Center. |                                                                                |
| Webex WFO screen recording                                                      | Х                                                                                                    |                                                                                |
| Webex WFO storage required for storing audio in the cloud                       | Х                                                                                                    |                                                                                |
| Cloud-to-cloud integration for data transfer                                    | X<br>Data transfer via APIs is built into the<br>integration                                                                                                    |                                                                                |
| Webex WFO ingests audio<br>recording pause and resume<br>(manual and automatic) | See <u>Cisco Webex Contact Center 1.0</u><br>information on the current availability of a<br>resume, screen recording pause and resu                                                     | and 2.0 Overview for<br>audio recording pause and<br>me, and stereo recording. |

| Feature                                                                          | Supported                                             | Currently Unsupported |
|----------------------------------------------------------------------------------|-------------------------------------------------------|-----------------------|
| Webex WFO ingests screen<br>recording pause and resume<br>(manual and automatic) |                                                       |                       |
| Stereo recording                                                                 | -                                                     |                       |
| Custom metadata                                                                  | Х                                                     |                       |
|                                                                                  | 2.0 only                                              |                       |
| Recordings encrypted                                                             | Х                                                     |                       |
| Speech energy events                                                             |                                                       | Х                     |
| Live voice monitoring                                                            | Х                                                     |                       |
|                                                                                  | Available via Webex Contact Center Call<br>Monitoring |                       |
| Live screen monitoring                                                           | Х                                                     |                       |
|                                                                                  | via Webex WFO Smart Desktop client                    |                       |
| Sync supported                                                                   | Х                                                     |                       |
| Contact metadata import                                                          | Х                                                     |                       |
| Supports multichannel integration                                                |                                                       | X*                    |
| CRM integration                                                                  | X**                                                   |                       |
| Agent web recording controls and recording controls API                          |                                                       | X***                  |
| Voice channels                                                                   | Х                                                     |                       |
| Digital channel - Chat                                                           | Х                                                     |                       |
|                                                                                  | See About Webex WFO Digital                           |                       |
|                                                                                  | Channel Support                                       |                       |
| Digital channel - SMS                                                            | Х                                                     |                       |

| Feature                 | Supported                   | Currently Unsupported |
|-------------------------|-----------------------------|-----------------------|
|                         | See About Webex WFO Digital |                       |
|                         | Channel Support             |                       |
| Digital channel - Email | Х                           |                       |
|                         | See About Webex WFO Digital |                       |

Channel Support

\*Cisco supports the import of text contacts from other sources with additional Cisco Technical Support involvement; however, Cisco Webex Contact Center currently does not have an API for access to text contact content. Chat and other text contacts handled in Cisco Webex Contact Center cannot be imported into Webex WFO.

\*\*Open product integration review.

\*\*\* Start/stop API controls are available for screen only recording. Additional Cisco Technical Support may be required to implement any API driven screen only recording.

**NOTE** Tagging calls with Webex WFO custom metadata in chunk recording scenarios is not supported.

**NOTE** Screen recordings are recorded in 10 minute chunks for the duration that the agent is logged in. Screen recordings matching the times of audio received from CWCC are assembled by the desktop client from these chunks and uploaded.

## **Edge Components**

| Component                                                                                  | Required    | Not Required  |
|--------------------------------------------------------------------------------------------|-------------|---------------|
| Data Server for sync, capture, real-time events, and media import                          | Х           |               |
| Smart Desktop for screen recording, live screen monitoring, and desktop analytics features | Х           |               |
| Smart Desktop on Windows OS                                                                | (available) |               |
| Smart Desktop on Mac OS                                                                    |             | (unavailable) |

## Workforce Management (New WFM)

WFM synchronizes data for configuration purposes and historical data association. Webex WFO WFM synchronizes historical and real-time data for use with scheduling and forecasting of the workforce.

## **Available Features**

| Feature                                       | Supported | Currently<br>Unsupported |
|-----------------------------------------------|-----------|--------------------------|
| Real-time adherence data feed                 | Х         |                          |
| Real-time adherence data feed (omni-channel)  |           | Х                        |
| Historical data feed - queue statistics       | Х         |                          |
| Historical data feed - agent statistics       | Х         |                          |
| Historical data feed - agent queue statistics | Х         |                          |
| Forecasting (voice)                           | Х         |                          |
| Forecasting (chat)                            | Х         |                          |
| Forecasting (email)                           | Х         |                          |

## Analytics

## **Available Features**

| Feature                           | Supported                  | Currently Unsupported |
|-----------------------------------|----------------------------|-----------------------|
| Speech Analytics (Speech-to-Text) | X**                        |                       |
| Desktop Analytics                 | X*                         |                       |
|                                   | Not synced with recordings |                       |
| Text Analytics                    | Х                          |                       |

#### Introduction | Insights

| Feature                     | Supported                      | Currently Unsupported |
|-----------------------------|--------------------------------|-----------------------|
|                             | Hold events (pauses) are       |                       |
|                             | reflected as blank white space |                       |
|                             | with no transcription.         |                       |
| Dashboards with drill-down  | Х                              |                       |
| Predictive Evaluation Score | Х                              |                       |
| Predictive NPS              | Х                              |                       |
| Sentiment Analysis          | Х                              |                       |
| Agent Smart Benchmarking    | Х                              |                       |
| Advanced Speech Search      | Х                              |                       |

\*Desktop Analytics data is available in Analytics dashboards and Data Explorer. However, because of how desktop data is processed, it is unavailable in the Media Player's Desktop panel.

\*\* In CWCC version 1.0 stereo recording is currently unavailable; therefore transcriptions are not divided by speaker.

## Insights

Insights is an AI-powered BI solution that is a core part of the Webex WFO suite. Insights provides blended, non-siloed reporting that enables you to seamlessly combine all of your workforce engagement management and customer interaction data from across Webex WFO. Insights empowers you to visualize your Webex WFO data through actionable reports and dashboards. You need an Insights license for access to the listed features. See <u>How licenses work</u> and <u>Manage roles and permissions</u> for more information.

## **Available Features**

| Feature                           | Supported | Currently Unsupported |
|-----------------------------------|-----------|-----------------------|
| Pre-built dashboards              | Х         |                       |
| Machine learning powered analysis | Х         |                       |
| Custom themes                     | Х         |                       |

| Feature                                    | Supported | <b>Currently Unsupported</b> |
|--------------------------------------------|-----------|------------------------------|
| Autograph (automated data visualization)   | Х         |                              |
| Visual options (custom data visualization) | Х         |                              |
| Dashboard sharing                          | Х         |                              |

## Webex WFO and Cisco Webex Contact Center Architecture

The architecture diagram below shows the connection between Cisco Webex Contact Center and the Webex WFO suite. Note that the diagram includes Classic WFM.

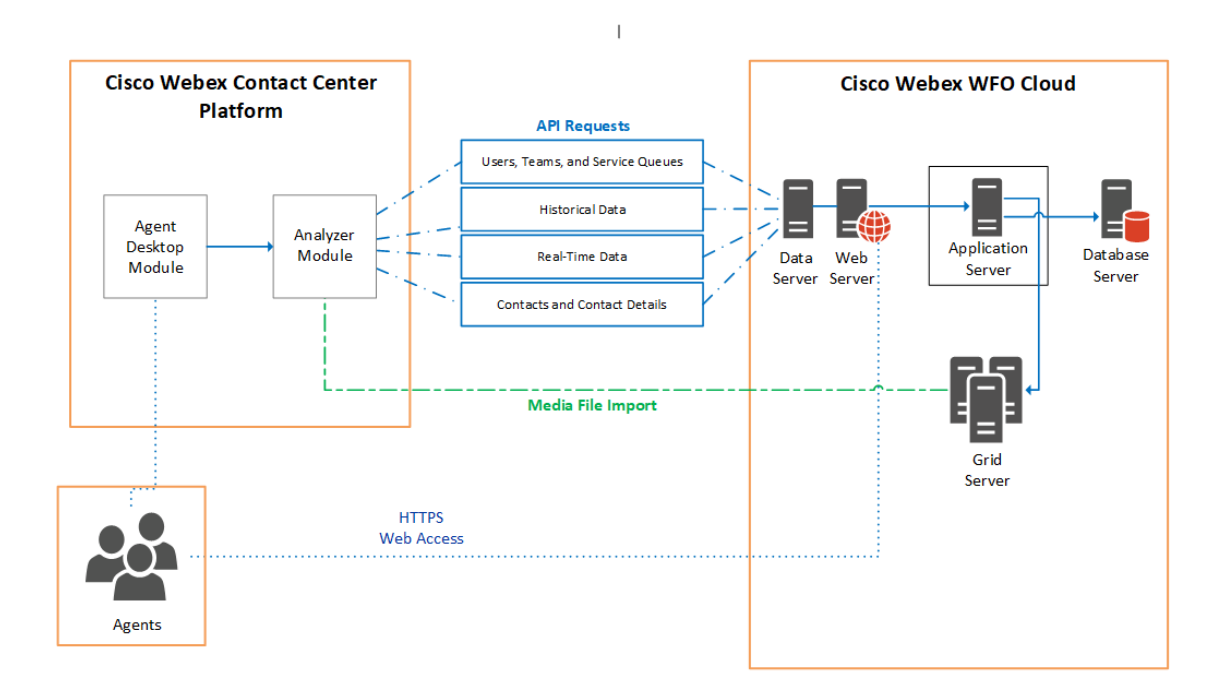

The architecture diagram below shows the connection between Cisco Webex Contact Center and Webex WFO WFM only.

#### Introduction | Webex WFO and Cisco Webex Contact Center Architecture

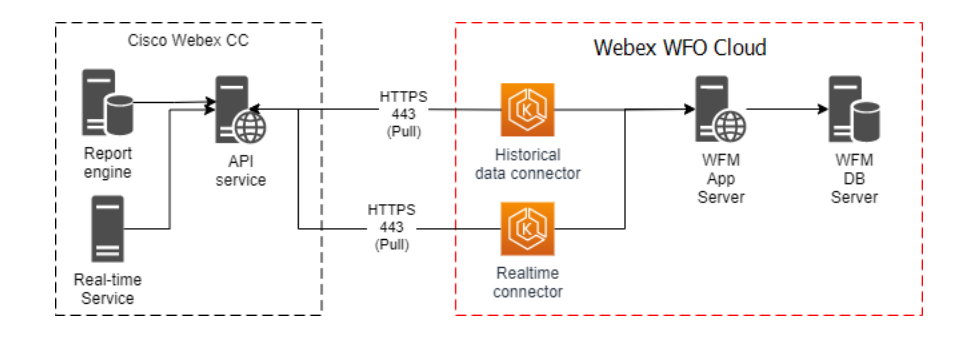

# **Configuration Procedures**

This section explains how to configure the Cisco Webex Contact Center integration with Webex WFO, including Webex WFO WFM. The configuration procedures you need to follow vary depending on which Webex WFO products your organization has purchased and which Cisco APIs are used.

- Configure Cisco Webex Contact Center
- Connect to Cisco Webex Contact Center 1.0
- Connect to Cisco Webex Contact Center 2.0
- Connect WFM to Cisco Webex Contact Center 2.0

## **Cisco Webex Contact Center 1.0 Configuration Overview**

The CWCC 1.0 integration uses Cisco 1.0 APIs and is compatible with Webex WFO QM, Analytics, and Classic WFM. A data server might be required if your implementation includes sync, capture, real-time events, and media import.

Follow the "Connect to Cisco Webex Contact Center 1.0" procedure.

## **Cisco Webex Contact Center 2.0 Configuration Overview**

The CWCC 2.0 integration can use CMSv2 APIs and 2.0 (programmatic) APIs. A data server might be required if your implementation includes sync, capture, real-time events, and media import.

### CMSv2 APIs

- Compatible with Webex WFO QM, Analytics, and Classic WFM only
- Suitable for users transitioning from CWCC 1.0 to 2.0
- Follow the "Connect to Cisco Webex Contact Center 2.0" procedure

### 2.0 (programmatic) APIs

- Compatible with Webex WFO QM, Analytics, Classic WFM, and WFM
- If your deployment includes QM, Analytics, or Classic WFM follow the "Connect to Cisco Webex Contact Center 2.0" procedure
- If your deployment includes WFM follow the "Connect to Cisco Webex Contact Center 2.0" procedure and "Connect Webex WFO WFM to Cisco Webex Contact Center 2.0" procedure

## **Configure Cisco Webex Contact Center**

You need to perform the procedures listed in this topic within your Webex Control Hub prior to setting up the CWCC 2.0 connection in Webex WFO.

**IMPORTANT** Set your Webex admin account username and password credentials to never expire. Cisco revokes access tokens when user credentials expire. Therefore, if your Cisco account username and password credentials expire, then the ACD in Webex WFO needs to be reauthenticated. Reauthentication requires Cisco Technical Support engagement. Supply Cisco Technical Support with the following information.

- Webex Contact Center admin credentials (username and password)
- Webex WFO Tenant ID
- Webex WFO ACD ID
- Webex WFO tenant admin credentials (username and password)
- Webex WFO domain URL (e.g. the "us3" portion in www.us3.calabriocloud.com)

### Prerequisites

- The username is in FQDN format.
- The user has access to the Webex CC 2.0 API and Webex CC 2.0 Media API.
- The username cannot be a personal email address.
- The username must be an email address created using Active Directory sync to Cisco or created manually in the Cisco admin portal.

**NOTE** If Active Directory sync is enabled later and the email address does not exist in Active Directory, then the set up in Cisco will be erased. There will be duplicate teams and users caused by synchronization issues with a new email address.

### **Configuration Procedures**

### Assign roles and permissions

The user account used in this procedure is later used to complete the oauth process needed to integrate with Webex WFO.

- 1. Access the **Webex Control Hub** for administrators by navigating to <u>admin.webex.com</u> and entering your credentials.
- 2. Click Users under Management within the left navigation bar.

| webex Control H     | Hub                                   | Q Search                    |
|---------------------|---------------------------------------|-----------------------------|
| Overview            | Users                                 |                             |
|                     | △ Users ⊘ Licenses I Contacts         |                             |
| MONITORING          | Users External administrators         |                             |
| <u>₀</u> Analytics  | Q Search by name or email or = Filter | or All Locations V 17 users |
| -v- Troubleshooting | First / Last name 🛧                   | Email                       |
|                     | agent1 wfo                            |                             |
| MANAGEMENT          | agent3 wfo                            |                             |
| ြ Users             | ٩                                     |                             |
| Groups              |                                       |                             |

- 3. From the **Users** page, select the desired user from the table.
- 4. Ensure the user has, at a minimum, the licenses and role listed in the table below.

| webex Control Hub       |                     |                            | Q Search                                                                   |
|-------------------------|---------------------|----------------------------|----------------------------------------------------------------------------|
| C Overview              | < 0                 |                            |                                                                            |
| Alerts center           | Υ Δ                 |                            | Summary General Meetings Calling Messaging Hybrid Services Devices Vidcast |
|                         |                     |                            |                                                                            |
| MONITORING              | Groups              | This user isn't a member o | f any group.                                                               |
| Dell Analytics          |                     | Add to Webex groups        |                                                                            |
| ->- Troubleshooting     |                     |                            |                                                                            |
| Reports                 |                     |                            |                                                                            |
|                         | Licenses            | Messaging                  | Basic Messaging                                                            |
| MANAGEMENT              |                     | 📋 Meeting                  | Basic Space Meetings                                                       |
| Q Users                 |                     | 8 Calling                  | Call on Webey (1:1 call non-PSTN)                                          |
| <u>ළ</u> Groups         |                     | 6 Caning                   | Webex Calling Professional                                                 |
| O Locations             |                     | Contact Center             | Contact Center Admin                                                       |
| ළසු Workspaces          |                     |                            |                                                                            |
| 🚊 Devices               |                     | Edit Licenses              |                                                                            |
| BB Apps                 |                     |                            |                                                                            |
| Account                 |                     |                            |                                                                            |
| ෯ Organization Settings | Administrator roles | Full admin                 |                                                                            |

- If the proper licenses are not assigned to the user, click **Edit Licenses** within the **Licenses** section and then click **Edit Licenses** again from the license summary page.
- Modify the licenses as necessary, then click **Save**.
- If the proper roles are not assigned, select the currently assigned role within the Administrator roles section on the user's page.
- Modify the roles as necessary, then click **Save**.

#### Configuration Procedures | Configure Cisco Webex Contact Center

| Licenses       |                                                                                                    |  |
|----------------|----------------------------------------------------------------------------------------------------|--|
| Messaging      | Basic Messaging                                                                                                    |  |
|                | Advanced Messaging                                                                                                    |  |
| Meeting        | Basic Space Meetings                                                                                                    |  |
|                | Advanced Space Meetings                                                                                                    |  |
|                | Webex Meetings Suite                                                                                                    |  |
| Calling        | Call on Webex (1:1 call, non-PSTN)                                                                                                    |  |
| Contact Center | Contact Center Admin                                                                                                    |  |
|                | Licensed Agent > Premium Agent                                                                                                    |  |
| Role           |                                                                                                    |  |
| Services       | Contact center service admin                                                                                                    |  |
|                | <b>NOTE</b> If you experience sync issues, then select the <b>Organizational admin</b> check box and assign the <b>Full admin</b> role. |  |

### **Configure Contact Center settings**

- 1. Navigate to the **Contact Center** page within the left navigation bar **Services** section.
- 2. Click General under Tenant Settings in the Contact Center left navigation menu.

| webex Contro                          | Q Search                                                                                                    |
|---------------------------------------|----------------------------------------------------------------------------------------------------|
| < Main Menu                           | Contact Center Overview                                                                                                    |
| Contact Center                        | Settings available in Control Hub                                                                                                    |
| Overview                              | General                                                                                                    |
| CUSTOMER EXPERIENCE<br>Business Hours | Synchronize your users and view general service details. Security Manage your Privacy Shield and Content Security Policy. Voice Manage your Call Settings and Concurrent Voice Contact Settings.                                    |
| General<br>Security                   | Desktop<br>Manage your Desktop Experience, Voice Feature and System Experience.<br>Integrations<br>Manage your Virtual Agent for Voice and third-party integrations.                                                                |
| Digital<br>Desktop<br>Integrations    | Settings in Webex Contact Center Management Portal [2]<br>Please locate the settings below and other configuration settings in the management portal.<br>Multimedia Profiles<br>Create new and manage existing Multimedia Profiles. |
| Addons<br>Bulk Operations             | Site<br>Create new and manage existing Site. Associate your sites with multimedia profiles.                                                                                                    |

3. Click Synchronize Users.

| webex Control Hub          |                                       |                                                                                      | Q Search                                                                                                    |
|----------------------------|---------------------------------------|--------------------------------------------------------------------------------------|----------------------------------------------------------------------------------------------------|
| < Main Menu                | General                               |                                                                                      |                                                                                                    |
| Contact Center<br>Overview | Synchronize Users                     | Synchronize Webex Contact<br>All edits to the Contact Center u:<br>Synchronize Users | Center Users sers must be synchronized with the Webex Contact Center Management Portal to ensure that user entitlements are aligned.                           |
| CUSTOMER EXPERIENCE        |                                       |                                                                                      |                                                                                                    |
| Business Hours             | Service Details                       | Country of Operation                                                                 | United States of America                                                                                                    |
| TENANT SETTINGS            |                                       | Platform Details                                                                     | Webex Contact Center                                                                                                    |
| General                    |                                       | Digital Channel                                                                      | IMI Digital                                                                                                    |
| Security                   |                                       | Voice Channel                                                                        | Webex Calling Integrated                                                                                                    |
| Voice                      |                                       |                                                                                      | ······································                                                                                                    |
| Digital                    |                                       | Telephony                                                                            | Webex Calling(CCP and Local gateway<br>This PSTN Connection type was selected during first-time setup. To learn about Contact Center telephony please read the |
| Integrations               |                                       |                                                                                      | Contact Center document.                                                                                                    |
| Addons                     |                                       |                                                                                      |                                                                                                    |
| Bulk Operations            |                                       |                                                                                      |                                                                                                    |
|                            | Auto-Purge Inactive<br>Configurations | Enable Auto-Purge                                                                    | ×                                                                                                    |
|                            |                                       |                                                                                      |                                                                                                    |
|                            | Advanced Configuration                | Webex Contact Center Mana<br>Configure advanced features for                         | agement<br>the customer organization including User Profiles, Multimedia Profiles, Sites, Teams and Routing Strategies.                                        |
|                            |                                       | Go to Webex Contact Center Ma                                                        | nagement Portal [ 7                                                                                                    |

- 4. Click the **Go to Webex Contact Center Management Portal** link. The Management Portal opens in a separate window.
- 5. From the Management Portal, ensure that your API account is synced by navigating to Provisioning
   > Users from the left navigation bar.

**NOTE** The **Contact Center Enabled** status is **No** for this account.

| .ili.ili.<br>cisco | =                     |                                                                              | Calabrio Gold   Local Time 🔹 🗸 🗸                            |
|--------------------|-----------------------|------------------------------------------------------------------------------|-------------------------------------------------------------|
| <b>æ</b>           | Calabrio Gold Dashboa | d × Users ×                                                                  |                                                             |
| ۲                  | Provisioning <        | -                                                                            | <i>■</i> Help 🛛 Users > List                                |
| ۹                  |                       | s below. To create or delete users, go to the <u>Cisco Webex Control Hub</u> | Show Inactive Users Search                                  |
| Ŧ                  |                       | 11 Last Name 11 Display Name 11 Email                                        | 11 Site 11 User Profile 11 Contact Center Enabled 11 Status |
| <b>P</b>           |                       |                                                                              |                                                             |
|                    | O Users               |                                                                              | N/A Administrator Profile No Active                         |

**Configure Apps settings** 

| Overview  Alerts center  MONITORING                                                                                                    | Apps          | % Embedded Apps – ᠿ Assistant Skills – & Service Apps                                                                                                    |
|----------------------------------------------------------------------------------------------------|---------------|----------------------------------------------------------------------------------------------------|
| Analytics  Troubleshooting  Reports  MANAGEMENT  Q. Users                                                                                                    | Webex App Hub | Enable launch of Webex AppHub from Webex<br>Webex AppHub can be launched from Webex when this toggle is enabled.<br>Control Enabled<br>Go to Webex App Hub C |
| △       Groups         ⊘       Locations         ﷺ       Workspaces         □       Devices         ﷺ       Apps         ☐       Account         ۞       Organization Settings | Embedded Apps | Enable Embedded Apps<br>When enabled, users can access Embedded Apps from Webex spaces, meetings, and the<br>sidebar of the Webex App.<br>Global Access      |

1. Click Apps in the Management section of the left navigation bar.

| <b>NOTE</b> If you are on any of | v of the Contact Center pages, then you need to click Main Menu |                                                   |  |
|----------------------------------|-----------------------------------------------------------------|---------------------------------------------------|--|
|                                  | webex Control Hub                                               |                                                   |  |
|                                  | < Main Menu Contact Center Overview                             |                                                   |  |
|                                  | Contact Center                                                  | Settings available in Control Hub                 |  |
|                                  | Overview                                                        | General                                           |  |
|                                  |                                                                 | Synchronize your users and view general service d |  |
|                                  | CUSTOMER EXPERIENCE                                             | Security                                          |  |
|                                  |                                                                 | Manage your Privacy Shield and Content Security F |  |
|                                  | Business Hours                                                  | Voice                                             |  |
| to access the Apps page.         |                                                                 |                                                   |  |

2. From the General tab of the Apps page, switch the Global Access Enabled toggle on.

### Locate your Organization ID

- 1. Navigate to the Account page from the left navigation bar.
- 2. Save your **Organization ID** in an easy-to-access location. Your Cisco Organization ID is required when you set up the connection to CWCC 2.0 in Webex WFO. Your Organization ID is also known as Tenant ID in Webex WFO.

#### Configuration Procedures | Configure Cisco Webex Contact Center

| webex Control Hub                                                            |                                     | Q Search                     |                                                                     |               |
|------------------------------------------------------------------------------|-------------------------------------|------------------------------|---------------------------------------------------------------------|---------------|
| ∩ Overview                                                                   | Account                             |                              |                                                                     |               |
| Alerts center                                                                | ☐ Info ⊘ Subscriptions ⊨ New Offers |                              |                                                                     |               |
| монтоянна<br>C Webex Experience<br>Analytics<br>C Troubleshooting<br>Reports | Company Information                 | Company Name Organization ID | -                                                                   |               |
| MANAGEMENT                                                                   | Data Locations                      | Data Type                    | Covered Data                                                        | Data Location |
| 요 Users<br>AB Workspaces                                                     |                                     |                              | Recordings, transcripts,<br>files, meeting titles,                  |               |
| Devices                                                                      |                                     | > Meetings                   | emails, and user profiles<br>in Webex site<br>administration portal |               |
| Account                                                                      |                                     | Messaging                    | Messages, files, avatars, spaces, and organization                  | United States |

### **Map API endpoints**

Refer to <u>https://developer.webex-cx.com/faq/#discoveryAvailability</u> for the latest definitive list of APIs currently available.

| Region         | Developer Portal                           | API                             |
|----------------|--------------------------------------------|---------------------------------|
| US             | https://developer.webex-<br>cx.com/        | https://api.wxcc-us1.cisco.com  |
| ANZ            | https://devportal.wxcc-<br>anz1.cisco.com/ | https://api.wxcc-anz1.cisco.com |
| UK             | https://devportal.wxcc-<br>eu1.cisco.com/  | https://api.wxcc-eu1.cisco.com  |
| EU (Frankfurt) | https://devportal.wxcc-<br>eu2.cisco.com/  | https://api.wxcc-eu2.cisco.com  |
| Japan          | _                                          | https://api.wxcc-jp1.cisco.com  |

### Validate the configuration

- 1. Attempt to log into <u>https://developer.webex-cx.com/</u> using a private browser window such as Incognito for Chrome or InPrivate for Edge browsers.
- 2. If your log in attempt fails, open a support ticket with Cisco or your organization's certified partner.

- Attempt to log into <u>https://web.webex.com/</u> using a private browser window such as Incognito for Chrome or InPrivate for Edge browsers.
- 4. If your log in attempt fails, open a support ticket with Cisco or your organization's certified partner.

#### **Enable the integration with Pro Pack**

**IMPORTANT** Only conduct this procedure if you have Pro Pack.

- 1. Log into Webex Control Hub at https://admin.webex.com/.
- 2. Click Apps under Management in the left navigation bar.
- 3. Under Embedded Apps, toggle Global Access to Enabled.

| webex Control                                                                                                    | Hub           | Q Search                                                                                                    |
|----------------------------------------------------------------------------------------------------|---------------|----------------------------------------------------------------------------------------------------|
| Overview  Alerts center  MONITORING                                                                                              | Apps          | 🕞 Bots % Embedded Apps 🖓 Assistant Skills 🔒 Service Apps                                                                                                    |
| Analytics  Troubleshooting  Reports  MANAGEMENT                                                                                  | Webex App Hub | Enable launch of Webex AppHub from Webex<br>Webex AppHub can be launched from Webex when this toggle is enabled.<br>Control Enabled<br>Go to Webex App Hub 12      |
| A Groups                                                                                                    |               |                                                                                                    |
| <ul> <li>Cocations</li> <li>Workspaces</li> <li>Devices</li> <li>Apps</li> <li>Account</li> <li>Organization Settings</li> </ul> | Embedded Apps | Enable Embedded Apps<br>When enabled, users can access Embedded Apps from Webex spaces, meetings, and the<br>sidebar of the Webex App.<br>Global Access<br>Enabled |

#### 4. Click Integrations.

5. Allow access to the Webex WFO integration by clicking on the integration in the list or by searching for the integration by its App ID. The integration's properties window opens.

Calabrio App ID —

```
Y2lzY29zcGFyazovL3VzL0FQUExJQ0FUSU90L0M5Y2FmZmM3ZGVjZWI3NzkwMGM4OTY3MmM4MT
VmYjNmYWJjZGI4OGNhYmIxNzNhZjlhNjBlZTg0YTNjYjQ4NTlm
```

6. In Overview, toggle Access for Future Users to On.

- 7. Click All users.
- 8. Click Save.

## **Connect to Cisco Webex Contact Center 2.0**

This section explains how to set up the connection between Cisco Webex Contact Center 2.0 and Webex WFO. The Organization ID is appended to the admin access token when you log in.

**IMPORTANT** Exercise extra caution before you make any changes to the account you use to configure your Cisco Webex Contact Center 2.0 ACD. If you must change the administrator password periodically, then you should follow the <u>Configure automatic reauthorization</u> procedure immediately after you change the administrator password to ensure the integration's connection does not break.

### **Prerequisites**

Copy the following information from your Webex Contact Center provider and save it in an easy-to-access location. Follow the procedures detailed in <u>Configure Cisco Webex Contact Center</u>.

- Username This is a user email address associated with administrative credentials in Cisco Webex Contact Center.
- Your Webex Administrator user must have the required permissions and role(s) in Webex Control Hub for your Webex Contact Center system. See the "Assign roles and permissions" procedure in the Configure Cisco Webex Contact Center topic for more.
- API URL The complete base URL of the Webex Contact Center API, including the protocol.
- Tenant ID This is your Cisco Webex Contact Center Organization ID.

### **Configuration Procedures**

**BEST PRACTICE** Cisco recommends that you configure CWCC 2.0 in a private browser session such as incognito mode in a Google Chrome or Microsoft Edge browser.

- <u>Configure CWCC 2.0 using CMSv2 APIs</u>— Follow this procedure if you are an existing customer transitioning from CWCC 1.0 to 2.0 and you have QM, Analytics, or Classic WFM.
- Configure CWCC 2.0 using 2.0 programmatic APIs— Follow this procedure if your deployment includes QM, Analytics, Classic WFM, or WFM and you are not transitioning from CWCC 1.0 to 2.0.

If you have WFM, you must conduct the <u>Connect WFM to Cisco Webex Contact Center 2.0</u> procedure after completing the Configure CWCC 2.0 using 2.0 programmatic APIs procedure.

### Configure CWCC 2.0 using CMSv2 APIs

- 1. In Webex WFO, navigate to Application Management>System Configuration>ACD Configuration.
- 2. Click Add. The ACD Details window opens.
- 3. In the ACD Details window, configure the fields as follows.

| Field      | Configuration                                                                                      |
|------------|----------------------------------------------------------------------------------------------------|
| Select ACD | Select Cisco Customer Journey Platform.                                                            |
|            | <b>NOTE</b> Webex WFO currently refers to Webex Contact Center as Cisco Customer Journey Platform. |
| Name       | Enter a unique name for the ACD.                                                                   |

- 4. Click OK.
- 5. In the Select ACD table, select the Cisco Webex Contact Center ACD you just created.
- 6. Skip the ACD Filtering section. This integration does not support ACD Filtering.
- 7. Configure the Cisco Customer Journey Platform API section as follows.

| Field                                            | Configuration                                                                                                    |  |  |
|--------------------------------------------------|----------------------------------------------------------------------------------------------------|--|--|
| Cisco Customer Journey<br>Platform API URL       | Enter the complete base URL of the Webex Contact Center API that you saved in Step 1, including the protocol identifier.  |  |  |
|                                                  | <b>EXAMPLE</b> https://rest-tenant.ccone.net/aws/api                                                                      |  |  |
| Cisco Customer Journey<br>Platform Media API URL | Enter the complete URL of the Webex Contact Center Media API that you saved in Step 1, including the protocol identifier. |  |  |
|                                                  | <b>EXAMPLE</b> https://rd-tenant.ccone.net/cri/get-decrypted-recording                                                    |  |  |
| User Name                                        | Enter the email address of the Webex Contact Center user that you                                                         |  |  |

| Field                             | Configuration                                                                                                    |
|-----------------------------------|----------------------------------------------------------------------------------------------------|
|                                   | saved in Step 1. This user must be authorized to access the Webex<br>Contact Center API and the Webex Contact Center Media API. |
| API Key                           | Enter the API key for the Webex Contact Center API and Webex<br>Contact Center Media API that you saved in Step 1.              |
| Cisco Webex Contact<br>Center 1.0 | Select the checkbox. This checkbox enables you to connect to CWCC 2.0 with CMSv2 APIs.                                          |
| Cisco Tenant ID                   | Enter the alphanumeric identifier of your Webex Contact Center tenant account. This is your Cisco Organization ID.              |

8. Configure the Synchronization Interval section as follows.

| Section            | Description                                                                                                    |
|--------------------|----------------------------------------------------------------------------------------------------|
| Interval (Minutes) | Enter how often (in minutes) you want the Data Server to sync users, teams, and service queues in Webex WFO with their equivalents in Webex Contact Center. For more information about syncing with Webex Contact Center, see <u>Core Configuration Data for 1.0</u> . |
|                    | Minimum = 10 minutes.                                                                                                    |

### 9. Configure the Capture Settings section as follows.

| Field                 | Description                                                                                                    |
|-----------------------|----------------------------------------------------------------------------------------------------|
| ACD Capture Delay     | Select the amount of time that you want WFM to wait before it imports ACD statistics after an interval ends.                                                                                                    |
| Enable Data Recapture | (Optional) Select the check box if you want to recapture data from<br>the entire previous day.                                                                                                    |
|                       | If you routinely handle calls that last longer than the maximum<br>default delay, you can opt to recapture the entire previous day's data<br>from midnight to midnight. The recaptured data overwrites what was<br>captured during the day. This ensures that your statistics are correct |

| Field          | Description                                                                                    |
|----------------|------------------------------------------------------------------------------------------------|
|                | and that the data for very long calls is in the correct interval.                              |
| Recapture Time | Enter the time of day that you wantWebex WFOto recapture the previous day's data from the ACD. |

- (Optional) Select Enable RTE Messaging for Screen Recording. This allows you to record the screens of Webex Contact Center agents who are configured for screen recording in Webex WFO. For more information, see <u>Screen Recording</u>.
- 11. Click Save.

### Configure CWCC 2.0 using 2.0 programmatic APIs

- 1. In Webex WFO, navigate to Application Management>System Configuration>ACD Configuration.
- 2. Under Select ACD, click Add.
- 3. Select Cisco Webex Contact Center 2.0 from the Select ACD drop-down list.
- 4. Configure the fields as follows.

| Field                                    | Configuration                                                                                                    |
|------------------------------------------|----------------------------------------------------------------------------------------------------|
| ACD Name                                 | Enter a unique name for the ACD.                                                                                                    |
| Username                                 | Enter your CWCC username. This is a user email address associated with administrative credentials in CWCC.                                                                                                    |
| API URL                                  | Enter the complete base URL of the Cisco Webex Contact Center API, including the protocol identifier.                                                                                                    |
| Tenant ID                                | Enter the Organization ID of the CWCC tenant account.                                                                                                    |
| Products Enabled - Quality<br>Management | Quality Management — Select if your organization has purchased<br>Quality Management.<br>Select the Voice check box if your organization only wants Webex<br>WFO to ingest voice contacts only.<br>Select the Digital (Chat, SMS, Email, Social) check box if your<br>organization wants Webex WFO to ingest chats and SMS messages, |

### Configuration Procedures | Connect to Cisco Webex Contact Center 2.0

| Field                                        | Configuration                                                                                                    |
|----------------------------------------------|----------------------------------------------------------------------------------------------------|
|                                              | and emails.                                                                                                    |
| Metadata Mapping                             | (Optional) Allows you to map CWCC metadata to custom metadata<br>labels in Webex WFO. See <u>Sync Metadata to Webex WFO</u> for<br>more details. CWCC metadata values are synced with CWCC<br>contacts into Webex WFO. The CWCC metadata values are mapped<br>to metadata labels created in Metadata Manager (located at<br>Application Management > QM > QM Configuration > Metadata<br>Manager). |
|                                              | After successfully mapped, metadata can be used to add a variety of trackable information to a contact in Webex WFO. Metadata fields can be found in the Details panel on the Media Player page (Interactions page > open a contact). You can view, edit, or delete a metadata field from your system.                                                                                             |
| Synchronization Interval<br>(Minutes)        | Indicates how often (in minutes) you want to sync users, teams, and<br>service queues in Webex WFO with their equivalents in Cisco<br>Webex Contact Center.                                                                                                    |
| Capture Delay (minutes)                      | Sets the amount of time you want WFM to wait before it imports ACD statistics after an interval ends.                                                                                                    |
| Enable Data Recapture                        | (Optional) Select this check box if you want to recapture data from the entire previous day.                                                                                                    |
| Enable RTE Messaging<br>for Screen Recording | (Optional) Allows you to record the screens of CWCC agents<br>who are configured for screen recording in Webex WFO. For<br>more information, see <u>Screen Recording</u> .                                                                                                    |
| Metadata Language<br>Mapping                 | This section appears when you select <b>Digital</b> in the <b>Products</b><br><b>Enabled</b> section. Here, you can set the custom metadata that assigns<br>a language to a text-based contact like an email or a chat message.<br>The metadata options available come from the <b>Metadata Mapping</b><br>section.                                                                                |

| Field                  | Configuration                                                                                                    |
|------------------------|----------------------------------------------------------------------------------------------------|
|                        | Webex WFO uses a text contact's language to find results when you use the Text Search filter on the Interactions page.                                                                                                    |
|                        | Webex WFO assigns a language to a text-based contact using the following information, in this order:                                                                                                    |
|                        | A. A language that is already assigned to the contact when it is imported into Webex WFO.                                                                                                    |
|                        | B. A language assigned to a custom metadata field that you configure here (the Metadata Language Mapping section).                                                                                                    |
|                        | C. The fallback language that you configure in the <b>Fallback</b><br><b>text language</b> section below.                                                                                                    |
|                        | D. The default language (English).                                                                                                    |
| Fallback text language | This section appears when you select <b>Digital</b> in the <b>Products</b><br><b>Enabled</b> section. Select the language to assign to text contacts if<br>they do not have an associated language when they are imported into<br>Webex WFO and do not have a metadata value as defined in the<br><b>Metadata Language Mapping</b> section above. |
|                        | Webex WFO uses a text contact's language to find results when you use the Text Search filter on the Interactions page.                                                                                                    |
|                        | Webex WFO assigns a language to a text-based contact using the following information, in this order:                                                                                                    |
|                        | A. A language that is already assigned to the contact when it is imported into Webex WFO.                                                                                                    |
|                        | B. A language assigned to a custom metadata field that you configure in the <b>Metadata Language Mapping</b> section above.                                                                                                    |
|                        | C. The fallback language that you configure here (the Fallback text language section).                                                                                                    |
|                        | D. The default language (English).                                                                                                    |

| Field                                | Configuration                                                                                                    |
|--------------------------------------|----------------------------------------------------------------------------------------------------|
| Authorization URL                    | <b>NOTE</b> This section only appears when you edit an existing ACD. It does not appear when you create a new ACD.                                                                                                    |
|                                      | The Webex WFO data servers connect with Webex Contact Center<br>for an access token every twelve hours. If a token refresh failure<br>occurs then the OAuth process breaks.<br>Configuring this setting allows your system to reestablish the OAuth<br>authentication in the event of a token refresh failure for a maximum<br>of sixty days. |
|                                      | A token refresh failure can occur for several reasons such as the following.                                                                                                    |
|                                      | • Changing the email address of the administrator account.                                                                                                    |
|                                      | <ul> <li>Deactivating the account in Active Directory.</li> </ul>                                                                                                    |
|                                      | <ul> <li>Changing the password in Active Directory.</li> </ul>                                                                                                    |
|                                      | <ul> <li>Switching from Active Directory sync to single sign-on in<br/>your Cisco account.</li> </ul>                                                                                                    |
|                                      | <ul> <li>Changing domains.</li> </ul>                                                                                                    |
| Click Save. You are redirected       | l to your Cisco Webex Contact Center login page.                                                                                                    |
| Enter your Cisco username and        | d password.                                                                                                    |
| After successfully entering you WFO. | ar Cisco username and password, you are directed back to Webex                                                                                                    |
| <b>NOTE</b> If you have New          | WFM, you must conduct the Connect WFM to Cisco Webex                                                                                                    |
| Contact Center 2.0 proc              | edure after completing this one.                                                                                                    |

## Configure automatic reauthorization

- 1. Ensure you are logged out of Cisco Webex Contact Center.
- 2. In Webex WFO, navigate to Application Management>System Configuration>ACD Configuration.
- 3. Under **Select ACD**, select your Webex Contact Center 2.0 ACD from the **ACD Servers** list and click **Edit**. The Cisco Webex Contact Center 2.0 ACD page opens.

5.

6.

7.

- 4. Go to the Authorization URL section and click the copy icon to copy the URL.
- 5. Open a private browser such as incognito mode in Google Chrome.
- 6. Paste the URL in the private browser. You are then routed to the Cisco Webex login page.
- 7. Enter the login credentials of the administrator account linked to this ACD and sign in. Then, the Webex WFO login page opens.
- 8. Copy the code string in the address bar. The section you need to copy starts after the equal sign and continues to the end of the URL.

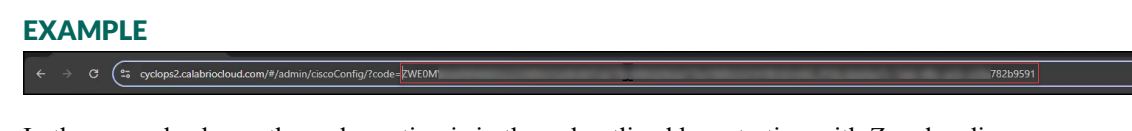

In the example above, the code portion is in the red outlined box starting with Z and ending with 1. Note, part of the code string is blurred out for security purposes.

- 9. Navigate back to the ACD page for your Webex Contact Center 2.0 ACD.
- 10. Enter the code in the second text box under Authorization URL.
- 11. Click Authorize.
- 12. Click Save.

#### **Configure a Data Server**

- 1. In Webex WFO, navigate to Application Management > System Configuration > Data Server Configuration.
- 2. From the **Select Data Server Configuration** drop-down list, select the Data Server that you want to use for the Webex Contact Center ACD.

3. Configure the following settings.

| Setting                                           | Configuration                                                                                                    |
|---------------------------------------------------|----------------------------------------------------------------------------------------------------|
| Regional Data Server ACD<br>Sync Settings         | Select the <b>Enable Sync</b> check box, and then move the Webex<br>Contact Center ACD from <b>Available</b> to <b>Assigned</b> .          |
| Regional Data Server ACD<br>Capture Settings      | Select the <b>Enable Capture</b> check box, and then move the Webex<br>Contact Center ACD from <b>Available</b> to <b>Assigned</b> .       |
| Regional Data Server Real-<br>Time Event Settings | Select the <b>Enable Real-Time Events</b> check box, and then move the Webex Contact Center ACD from <b>Available</b> to <b>Assigned</b> . |
| Media Import Server<br>Settings                   | Select the Enable Media Import check box, and then move the Webex Contact Center ACD from Available to Assigned.                           |

4. Click Save.

## **Connect WFM to Cisco Webex Contact Center 2.0**

The Integrations page enables you to configure, modify, and deploy Webex WFO WFM integrations for historical and real-time adherence to your CWCC 2.0 platform. This topic explains in detail, the procedure for configuring Webex WFO WFM if you are using 2.0 (programmatic APIs).

**NOTE** If you experience issues contact Calabrio Support for assistance. Send a **Calabrio** technical support request here: <u>calabrio.com/support-request/</u>

## Prerequisites

- You have the *Super administrator* role within WFM.
- Cisco Webex Contact Center 2.0 must be configured on the Application Management > ACD Configuration page. See Connect to Cisco Webex Contact Center 2.0 for more information.
- Gather the following information on your Webex Contact Center ACD from the ACD Configuration page (Application Management > System Configuration > ACD Configuration).

API URL — This is your Cisco Webex CC Base URL.

Webex WFO Server ID — This is a Webex WFO ACD ID designated to uniquely identify CWCC.

Tenant ID — This is the unique alphanumeric identifier of your Webex WFO tenant account.

### **Page Locations**

WFM > WFM settings > Integrations > Cisco WebEx CC (Prog. API 2.0) - Historical

WFM > WFM settings > Integrations > Cisco WebEx CC (Prog. API 2.0) - RTA

## Procedure

**NOTE** You must configure the historical data integration before you can configure the real-time integration. This is because the agent sync process from the contact center platform relies on historical data collection. All other types of integrations, such as the user import, can be configured in any order.

#### Configure a new or update an existing integration

- Navigate to WFM > WFM settings > Integrations > Cisco WebEx CC (Prog. API 2.0) -Historical.
- 2. Click to configure a new integration, or click  $\checkmark$  to update an existing integration.
- 3. Enter the required information in the available fields. Hover over the information icon next to each field and read the description carefully. Default values are, when applicable, shown in the **Settings** field.
  - Cisco Webex CC Base URL Enter the complete base URL of the Webex Contact Center API, including the protocol identifier. This is the API URL value for your ACD.
  - Server ID in Webex WFO This is a unique ACD ID for CWCC. After configuring your CWCC ACD on the Application Management > System Configuration > ACD Configuration page, locate your Server ID (also known as ACD ID) value in the ACD Servers list.

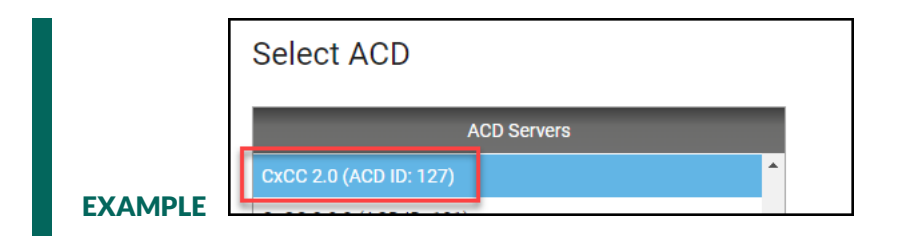

- Tenant ID in Webex WFO Enter your specific Webex WFO Tenant ID value. This is your Webex WFO Tenant ID. It is not the CWCC Tenant ID value you entered on the ACD Configuration page.
  - To identify your Webex WFO Tenant ID, navigate to Application Management > User Configuration > Users.
  - In the User Information section, select any user from the Select User drop-down list.
  - Find the Associated Groups and Teams section and note the first line that appears in the list. This is your Tenant ID. Return to the Cisco Webex Contact Center (Prog. API 2.0) Integrations page. <u>Contact Cisco Support</u> if you cannot locate the Tenant ID.

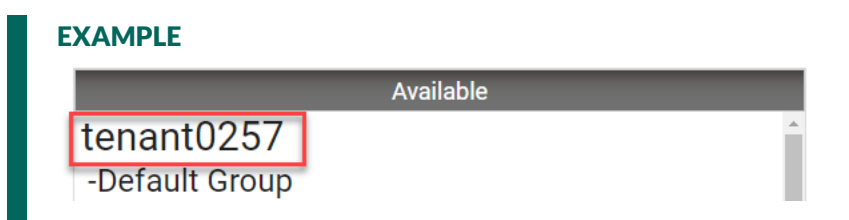

- 4. Click **Save** to save your changes.
- 5. Once saved, the **Deploy** button is enabled. Click **Deploy** to apply the saved changes and start the integration.
- 6. After configuring the historical data connector, navigate to WFM > WFM settings > Integrations
   > Cisco WebEx CC (Prog. API 2.0) RTA and repeat these steps to configure the real-time adherence connector.

**NOTE** The deployment process might take up to 5 minutes. Once complete, a green check mark and a message are shown. Hover the mouse pointer over the check mark to show the date and time for the most recent deployment. If a red X is shown instead of a green check mark, contact Cisco Support Services.

## Version 2.0 Limitations

In/out direct contact count and duration are not available for agent performance statistics.

"Overflow" is not available as a metric.

## Sync Metadata to Webex WFO

You can define which Cisco Webex Contact Center (CWCC) metadata values are synced with CWCC contacts into Webex WFO. Metadata can be collected from CWCC's global variable fields or standard fields returned in API endpoint responses. From there, the metadata must be correctly formatted before it can be added to Webex WFO. Configuration is complete once the CWCC metadata is added to Webex WFO and mapped to a Webex WFO metadata label.

This topic details the procedures for collecting and formatting metadata from CWCC API responses, the Webex WFO mapping procedure, and examples. After successfully mapped, metadata can be used to add a variety of trackable information to a contact in Webex WFO. Metadata fields can be found in the Details panel on the Media Player page (Interactions page > open a contact). You can view, edit, or delete a metadata field from your system.

Global variables are custom fields created by Cisco. More information on global variables is available within your CWCC Administrator page. Standard custom metadata fields stem from /search endpoints in CWCC. See Cisco documentation for more information, <u>https://developer.webex-</u>

cx.com/documentation/search/v1/search-tasks. The following code is a sample /search API response.

Global variables are supported as custom metadata for voice channels and all digital channels.

```
1
    {
       "data": {
2
         "task": {
3
           "tasks": [
4
5
             ł
                "endedTime": 1630380960406,
6
7
                "captureRequested": true,
               "isActive": false,
8
                "queue": [
9
10
                 {
                    "id": "e434a654-df4c-42dc-908b-3d9d0206a616",
11
                    "name": "cb outdial queue"
12
13
                 }
14
               ],
               "status": "ended",
15
                "owner": {
16
                  "name": "callbackorg2user1 callbackorg2user1",
17
18
                 "id": "74ab6507-a32a-479c-bda7-15ff0b6c6c3c"
```

```
19
               },
20
               "createdTime": 1629450000000,
               "id": "fb53f6d1-5535-4ac8-b081-53834e17d6f5",
21
22
               "channelType": "telephony"
23
             }
24
           ]
25
        }
26
      }
27
    }
```

## Prerequisites

- Cisco Webex Contact Center 2.0 must be configured as an ACD in Webex WFO.
- A metadata label must first be created in Metadata Manager in Webex WFO (located at Application Management > QM > QM Configuration > <u>Metadata Manager</u>) for each CWCC metadata field you want to map to a Webex WFO metadata label.

You must select **Text** from the **Metadata Type** drop-down list on the Metadata Manager page for the metadata to map.

Ensure the **ACD Data** drop-down list is blank on the Metadata Manager page. All other fields on the Metadata Manager page can be configured as desired.

## **Page Location**

Application Management > Global > System Configuration > ACD Configuration > Cisco Webex Contact Center 2.0

## Procedures

These procedures details how to collect and format appropriate metadata from CWCC API response endpoints. All metadata must conform to these formats. There are two available formats depending on if standard fields or global variable fields are used. Fields are case sensitive, and do not include any spaces between text.

You can reference to the sample API request below when formatting metadata.

```
1 {
2 taskDetails (
3 from: 1631192040000
4 to: 1654515806364
5 filter: {
```

```
and: [
6
7
                          { channelType: { equals: telephony } }
8
                      1
9
                  }
10
         ) {
             tasks {
11
12
                  id
                  stringGlobalVariables(name: "Global_VoiceName") {
13
14
                      name
15
                      value
16
                  }
17
             }
18
         }
19
    }
```

- Standard metadata fields must be formatted as <task or taskDetails>.<fieldName>
- Global variable metadata fields must be formatted as
   <task or taskDetails>.<GlobalVariableName>:<Data Type>

### Collect and format CWCC standard metadata fields

 Select the appropriate prefix based on the CWCC API response. The endpoints fall into two categories; they are <taskDetails> and <task>.

Use the text, **taskDetails**, as a prefix for all taskDetails responses.

Use the text, **task**, as a prefix for all task responses.

**EXAMPLE** You decide you want to collect metadata on "channelType". In the sample API request, "channelType" falls in the taskDetails category. Therefore you use the text **taskDetails** 

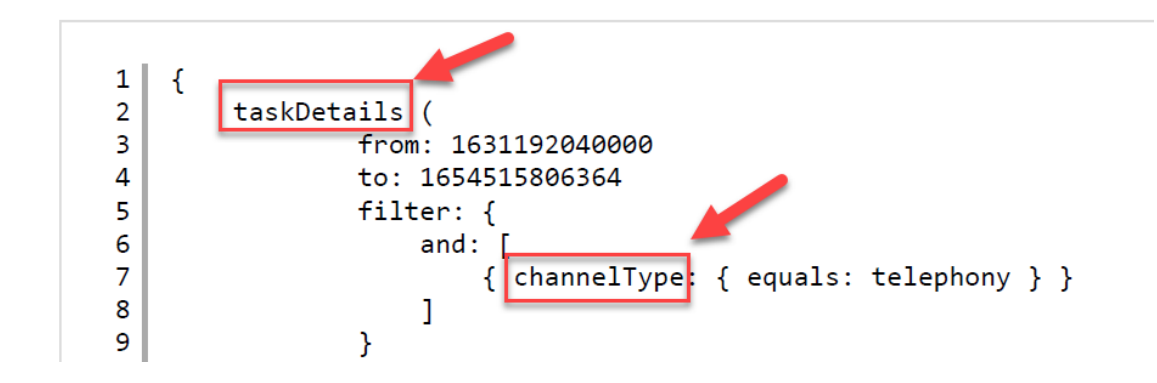

2. Add a period. Do not add any spacing.

### **EXAMPLE** taskDetails.

3. If there are no hierarchy levels in the metadata you are collecting, add the field name and format the metadata value as follows. Fields are case sensitive, and do not include any spaces between text.

<task or taskDetails>.<fieldName>

### **EXAMPLE** taskDetails.channelType

4. If there are hierarchy levels in the metadata you are collecting, format the metadata value as follows, with no spaces between the text. Your CWCC 2.0 metadata is now ready to be mapped to Webex WFO metadata labels.

<task or taskDetails>.<level-one-fieldName>.<level-two-fieldName>

### Collect and format CWCC global variable metadata fields

Global variables contain the text GlobalVariables in the API response.

 Select the appropriate prefix based on the CWCC API response. The endpoint prefixes fall into two categories; they are <taskDetails> and <task>.

Use the text, **taskDetails**, as a prefix for all taskDetails responses.

Use the text, **task**, as a prefix for all task responses.

**EXAMPLE** You decide you want to collect metadata on "Global\_VoiceName". In the sample API request, "Global\_VoiceName" name falls in the tasks category. Therefore you use the text **task** 

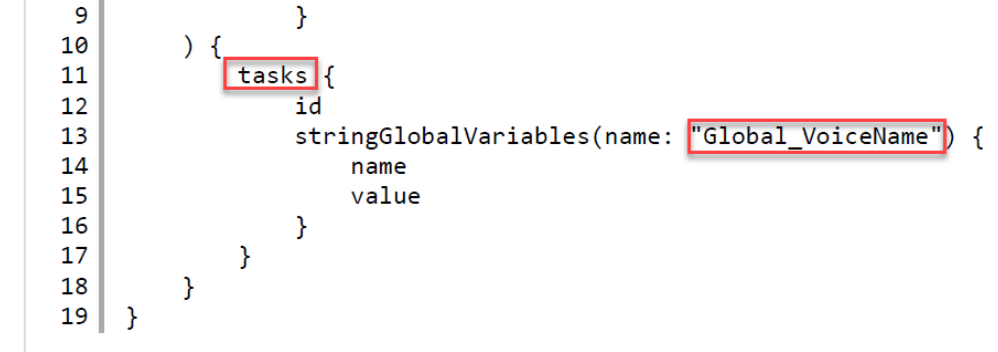

2. Add a period after the prefix.

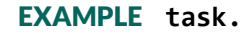

3. Find and copy the global variable name as it appears in the API response and then add it to your formatted text.

**EXAMPLE** task.Global\_VoiceName

4. Add a colon.

### **EXAMPLE** task.Global\_VoiceName:

5. Find the data type located in the same line as the global variable name. Capitalize the first letter of the data type.

Below, is a list of all supported Cisco global variables and data types.

- integerGlobalVariables— where <Integer> is the data type.
- stringGlobalVariables— where <String> is the data type.
- IongGlobalVariables— where <Long> is the data type.
- doubleGlobalVariables— where <Double> is the data type.
- booleanGlobalVariables— where <Boolean> is the data type.

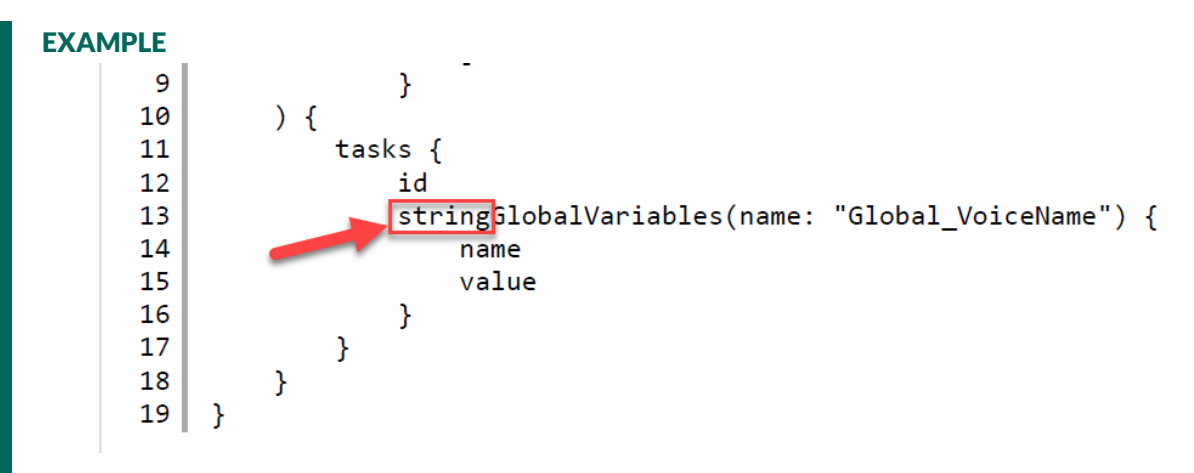

The data type in this example is string. The first letter of the data type must be capitalized. Therefore, use String and add it to your formatted text. task.Global\_VoiceName:String

6. Ensure your formatted text is in the following format. Fields are case sensitive, and do not include any spaces between text. Your CWCC 2.0 metadata is now ready to be mapped to Webex WFO metadata labels.

<task or taskDetails>.<GlobalVariableName>:<Data Type>

### Map CWCC metadata in Webex WFO

- 1. Navigate to the Cisco Webex Contact Center 2.0 ACD configuration page.
- 2. Within the Metadata Mapping section, click Add Mapping.
- 3. In the text box under **ACD Metadata Name**, enter a CWCC metadata value that is properly formatted.
- 4. Click the drop-down list under the **Metadata Label** column, and select a metadata label from the list of options.
- 5. Click the check icon to save the metadata mapping.

| Metadata Mapping              | to man the ACD met  | adata fialda ta Calabria ONE matadata labal  |
|-------------------------------|---------------------|----------------------------------------------|
| Complete the following fields | to map the ACD meta | adata fields to Calabrio ONE metadata labels |
| ACD Metadata Name             | Metadata Label      |                                              |
|                               |                     |                                              |
| taskDetails.channelTy         | Channel Type        | - × ×                                        |
|                               |                     | Save Mapping                                 |
|                               |                     |                                              |

- 6. (Optional) Click Add Mapping to add additional metadata mappings and repeat as desired.
- 7. Click Save in the top-right corner of the page.

## Metadata options from sample requests

The following shows the available metadata options for task.

```
task metadata options in a sample request
  1
     {
  2
          task(
  3
                   from: 1631111190000
  4
                   to: 1634123120000
  5
                   filter: {
                      and: [
  6
  7
                           { channelType: { equals: telephony } }
 8
                       ]
 9
                   }
 10
          ) {
              tasks {
 11
                   id
 12
 13
                   status
 14
                  channelType
 15
                  createdTime
 16
                   endedTime
17
                   origin
18
                  destination
19
                   contactReason
 20
                   direction
 21
                  owner { id name }
 22
                  entryPoint { id name }
 23
                  terminationType
 24
                   channelSubType
 25
                   customer { name phoneNumber email }
 26
                   isActive
                  isCallback
 27
 28
                  channelMetaData { email { subject metaData } }
```

| 29 |   |   |   | callbackData {             |
|----|---|---|---|----------------------------|
| 30 |   |   |   | callbackRequestTime        |
| 31 |   |   |   | callbackConnectTime        |
| 32 |   |   |   | callbackNumber             |
| 33 |   |   |   | callbackStatus             |
| 34 |   |   |   | callbackOrigin             |
| 35 |   |   |   | callbackType               |
| 36 |   |   |   | }                          |
| 37 |   |   |   | recordinglocation          |
| 38 |   |   |   | lastWranunCodeName         |
| 39 |   |   |   | lastOueue { id name }      |
| 40 |   |   |   | lastSite { id name }       |
| 41 |   |   |   | lastTeam { id name }       |
| 42 |   |   |   | lastEntrvPoint { id name } |
| 43 |   |   |   | totalDuration              |
| 44 |   |   |   | csatScore                  |
| 45 |   |   |   | blindTransferCount         |
| 46 |   |   |   | conferenceCount            |
| 47 |   |   |   | conferenceDuration         |
| 48 |   |   |   | consultCount               |
| 49 |   |   |   | consultDuration            |
| 50 |   |   |   | holdCount                  |
| 51 |   |   |   | holdDuration               |
| 52 |   |   |   | selfserviceCount           |
| 53 |   |   |   | selfserviceDuration        |
| 54 |   |   |   | connectedCount             |
| 55 |   |   |   | connectedDuration          |
| 56 |   |   |   | consultToQueueCount        |
| 57 |   |   |   | consultToQueueDuration     |
| 58 |   |   |   | transferCount              |
| 59 |   |   |   | wrapupDuration             |
| 60 |   |   |   | ringingDuration            |
| 61 |   |   |   | queueDuration              |
| 62 |   |   |   | queueCount                 |
| 63 |   |   |   | captureRequested           |
| 64 |   |   | } |                            |
| 65 |   | } |   |                            |
| 66 | } |   |   |                            |
|    |   |   |   |                            |

## The following shows the available metadata options for taskDetails.

```
taskDetails metadata options in a sample request
  1 | {
  2
         taskDetails(
                  from: 1631192040000
  3
  4
                  to: 1634648040000
  5
                  filter: {
  6
                      and: [
  7
                          { channelType: { equals: telephony } }
  8
                      ]
  9
                  }
 10
          ) {
             tasks {
 11
```

| 12 | id                                                             |  |
|----|----------------------------------------------------------------|--|
| 13 | status                                                         |  |
| 14 | channelType                                                    |  |
| 15 | createdTime                                                    |  |
| 16 | ondodTimo                                                      |  |
| 17 |                                                                |  |
| 10 | Urigin<br>doatiaatian                                          |  |
| 18 |                                                                |  |
| 19 | contactReason                                                  |  |
| 20 | direction                                                      |  |
| 21 | owner { id name }                                              |  |
| 22 | entryPoint { id name }                                         |  |
| 23 | terminationType                                                |  |
| 24 | channelSubType                                                 |  |
| 25 | customer {    name phoneNumber email }                         |  |
| 26 | isActive                                                       |  |
| 27 | isCallback                                                     |  |
| 28 | channelMetaData {    email {        subject metaData    }    } |  |
| 29 | callbackData {                                                 |  |
| 30 | callbackRequestTime                                            |  |
| 31 | callbackConnectTime                                            |  |
| 32 | callbackNumber                                                 |  |
| 33 | callbackStatus                                                 |  |
| 34 | callbackOrigin                                                 |  |
| 35 | callbackType                                                   |  |
| 36 | }                                                              |  |
| 37 | recordinglocation                                              |  |
| 38 | lastWranunCodeName                                             |  |
| 39 | lastOueue { id name }                                          |  |
| 40 | lastSite { id name }                                           |  |
| 40 | lastTeam { id name }                                           |  |
| 41 | lastEntryPoint ( id name )                                     |  |
| 42 | totalDuration                                                  |  |
| 45 |                                                                |  |
| 44 | LSGLSLUPE                                                      |  |
| 45 |                                                                |  |
| 46 |                                                                |  |
| 47 | conferenceDuration                                             |  |
| 48 | consultCount                                                   |  |
| 49 | consultDuration                                                |  |
| 50 | holdCount                                                      |  |
| 51 | holdDuration                                                   |  |
| 52 | selfserviceCount                                               |  |
| 53 | selfserviceDuration                                            |  |
| 54 | connectedCount                                                 |  |
| 55 | connectedDuration                                              |  |
| 56 | consultToQueueCount                                            |  |
| 57 | consultToQueueDuration                                         |  |
| 58 | transferCount                                                  |  |
| 59 | wrapupDuration                                                 |  |
| 60 | ringingDuration                                                |  |
| 61 | queueDuration                                                  |  |
| 62 | queueCount                                                     |  |
| 63 | captureRequested                                               |  |
| 64 | }                                                              |  |
| 65 | }                                                              |  |
| 66 | }                                                              |  |
|    |                                                                |  |
|    |                                                                |  |

## Unsupported arrays

Lists and arrays are not supported for custom metadata. The following table specifies which arrays are not supported .

| Unsupported arrays | Description                                                                         |
|--------------------|-------------------------------------------------------------------------------------|
| queues             | Queue Information.                                                                  |
| sites              | ID, name of the physical contact center location to which the task was distributed. |
| teams              | ID, name of the team to which the call was distributed.                             |
| contributors       | Agents who have handled the task.                                                   |
| entryPoints        | ID, name of the initial landing place of a contact in CWCC.                         |

# **Integration Details for Cisco Webex Contact Center**

This section explains how data from Cisco Webex Contact Center integrates with Webex WFO once the two systems are connected.

## **About Webex WFO Digital Channel Support**

Webex WFO provides digital channel support for your CWCC multichannel or omnichannel system. With Webex WFO digital channel support, the audio recordings, chat transcripts, and SMS transcripts from your CWCC system are ingested by Webex WFO, visualized, and accessible on the **Interactions** page. Digital channel support ensures a comprehensive view of interactions and a seamless user experience within Webex WFO across channels. Double-click on any interaction on the **Interactions** page to access the interaction's data.

The terms multichannel and omnichannel contact centers are not synonymous. They have distinct differences in how they are defined. Multichannel contact centers support various communication channels. The supported channels can include phone calls, emails, web chat, social media, and more. Each channel operates independently, with its own queue and agents specialized in handling that particular channel. However, each channel is siloed, which can result in fractured communications. This means, when a customer moves from one channel to another, the customer interaction loses continuity and context during the journey.

Whereas omnichannel contact centers provide a seamless and integrated experience across all communication channels. Channels are interconnected, allowing customers to start a conversation on one channel and continue it on another without repeating information. Omnichannel solutions allow agents to know each customer's history and handle customer requests quickly in all communication channels.

**EXAMPLE** An example of an omnichannel experience is when an interaction starts as a chat, then the agent and customer continue the interaction with a phone call. Information from the chat channel and voice channel are connected using an integrated omnichannel solution.

## Supported contact scenarios

The following scenarios are supported.

- Inbound/outbound messaging
- Transfers
- Conferences

NOTE Conferences are not supported for email channels.

**EXAMPLE** The interaction depicted in this image includes a transfer, which is why two legs of the chat are available within the Associated Contacts section. Within the Associated Contacts section, you can select different agents in the chat or SMS transcript. Blue depicts the selected agent. The full chat or SMS transcript displays no matter which agent is selected; however, the selected agent appears in blue speech boxes on the right side of a transcript log.

| Contact 2511  |            |   |
|---------------|------------|---|
| (i) Details   |            |   |
| (2) Associate | d Contacts | ^ |
| <u>.</u>      |            |   |
| -             |            | l |
|               |            |   |
| Contact       |            |   |
| Information   | n          |   |
| Contact       |            |   |
| Contact ID    | 2511       |   |
| Call Duration | 00:02:08   |   |

## Procedures

#### **Enable digital channels**

- 1. In Webex WFO, navigate to Application Management > ACD Configuration.
- 2. Click Add in the Select ACD section. The ACD Details window opens.
- 3. Select **Cisco Webex Contact Center 2.0** from the **Select ACD** drop-down list to access the ACD configuration page.
- 4. Within the Products Enabled section, click Quality Management.
- 5. Click Digital (Chat, SMS, Email, Social).
- 6. Click Save.
- 7. Restart the data server to ensure the changes take effect.

#### Filter for chat, SMS, email, or social media transcripts on the Interactions page

- 1. In Webex WFO, navigate to Interactions.
- 2. Within the Filters pane, click the Contact Type drop-down list within the Filters column.

- 3. Select Chat for chat transcripts, SMS for SMS transcripts, or Email for email transcripts.
- 4. Click Apply.

### Limitations

The Start Screen and Stop Screen Recording Controls commands apply to screen-only interactions without an audio contact associated with them. This can be used to capture the behavior on the screen while an agent handles a digital interaction, but it does not connect the digital interaction transcript with the interaction details.

### **Chat Support**

When your customer uses chat to contact an agent configured on CWCC, the chat and data associated with the chat are ingested into Webex WFO. Each agent involved in the chat has full chat transcript of the entire interaction not just their individual leg of the interaction.

Each leg of an interaction has a **contact ID**, which is the chat's unique ID. An **associated contact ID** is the identifier that connects an original contact with all derivative legs of the contact that are ingested into Webex WFO. A chat can have multiple legs if it has transfers or conferences.

This means each leg of a chat has a unique contact ID, and all derivative legs of a chat have the same shared associated contact ID. After selecting a chat, you can view all associated chats in the chat transcript displayed on the Interactions page. See <u>View data associated with a contact</u> for more information.

### Prerequisites

- You have Cisco Contact Center Desktop (Agent dashboard).
- You have a Cisco chat widget configured for Cisco Contact Center Desktop.

**NOTE** If there are additional agents associated with the chat you selected due to transfers or conferences, view the additional agents' chat transcripts by clicking on the agent in the Associated

#### Integration Details for Cisco Webex Contact Center | About Webex WFO Digital Channel Support

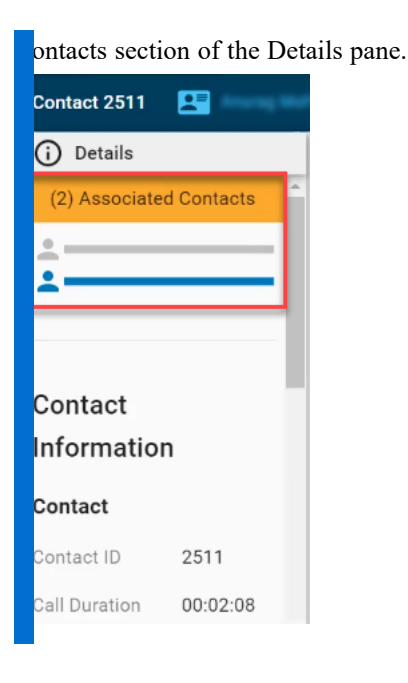

### Limitations

- Chat transcripts are only available within your organization where the CWCC ACD is configured. Chats that occur with third party organizations are not available. If a chat is transferred to a third party, Webex WFO only provides data for the agent's portion of the chat prior to the transfer.
- Associated contact IDs remain consistent for all legs of a text chat (including transfers and conferences). While associated contact IDs remain consistent for all legs of a voice call (including transfers and conferences). However, associated contact IDs differ between the text chats and voice calls from a single customer journey.

### **SMS Support**

When your customer and an agent exchange SMS messages, also known as text messages, the SMS messages and the data associated with those SMS messages are ingested into Webex WFO. Each agent involved in the conversation has a full SMS transcript of the entire interaction, not just their individual leg of the interaction. Each leg of an interaction has a contact ID, which is the SMS interaction's unique ID. An associated contact ID is the identifier that connects an original contact with all derivative legs of the contact that are ingested into Webex WFO. A SMS conversation can have multiple legs if it includes transfers or conferences.

This means each leg of a SMS has a unique contact ID, and all derivative legs of a SMS have the same shared associated contact ID. After selecting a SMS contact on the Interactions page, you can view all associated SMS messages in the Media Player (**Interactions** > Double-click a contact to view its SMS transcript). See View data associated with a contact for more information.

## Prerequisites

- You have Cisco Contact Center Desktop (Agent dashboard).
- You have a valid phone number configured as a SMS queue.

## **Example flow**

This example illustrates a typical SMS conversation between a customer and Webex Contact Center agent.

- 1. A customer uses a cell phone to contact an agent.
- 2. The customer contact appears in the Contact Center Desktop queue, and the agent accepts.
- 3. The customer and agent exchange SMS messages for a few minutes, and then the agent ends the chat.

| Contact 0 | Center Desktop                                                                                                    |                  | 📞 🔑 📀 Engaged                   | ~ CA            |
|-----------|----------------------------------------------------------------------------------------------------|------------------|---------------------------------|-----------------|
| ۵<br>۱    | 2919<br>옷 Transfer 쑎                                                                                                    | Conference S End | () Contact History              |                 |
| -9 00     | 0:35                                                                                                    |                  | Contact History                 | L <sup>-1</sup> |
|           | an closing the ticket at 18:06                                                                                                    |                  | 08/27/2024                      |                 |
|           | 8/27/2024, 6:06 PM - Conversation CLOSED                                                                                                    |                  | Sale                            | 06:04 PM        |
|           | DEEDD42010 DI27/2024 6/20 DM Deceived                                                                                                    |                  | Cisco agent5 - SMS-entry-point  | () 01:53        |
|           | 3009042919 8/27/2024, 6:39 PM   Received                                                                                                    |                  |                                 |                 |
| н         | i Jonn,                                                                                                    |                  | Sale                            | 05:51 PM        |
| )<br>Т    | hanks                                                                                                    |                  | Cisco agent5 - SMS-entry-point  | () 00:59        |
| 1         |                                                                                                    | + Show more      | Sale                            | 05:47 PM        |
|           |                                                                                                    |                  | Cisco agent5 · SMS-entry-point  | () 02:26        |
|           | 8/27/2024, 6:39 PM - Conversation RE-QUEUEI                                                                                                    | )                |                                 |                 |
|           |                                                                                                    |                  | Sale                            | 04:01 PM        |
|           | - 0 1                                                                                                    |                  | Cisco agent5 · SMS-entry-point  | () 01:32        |
| 0 G       | Tr 🙂 🌮                                                                                                    | $\odot$          | Sele.                           | 03-59 PM        |
| Hi Agen   | t,<br>nsferring the issi                                                                                                    |                  | Gisco Agent32 · SMS-entry-point | () 00:23        |
| T ann a a | initial and initial and initial an |                  | Choco rigonaz cinio ciniy point | 0               |
| Clea      | r                                                                                                    | 37 / 800 🕞 Send  | 08/26/2024                      |                 |
|           |                                                                                                    |                  |                                 |                 |

- 5. Agents must end the conversation by clicking the **End** button in their Contact Center Desktop system before Webex WFO can ingest SMS transcripts and SMS data.
- In Webex WFO, locate your SMS transcripts by navigating to the Interactions page. Ensure Contact Type has been selected as a filter, filter for SMS messages, and select a SMS from the list

#### Integration Details for Cisco Webex Contact Center | About Webex WFO Digital Channel Support

of interactions.

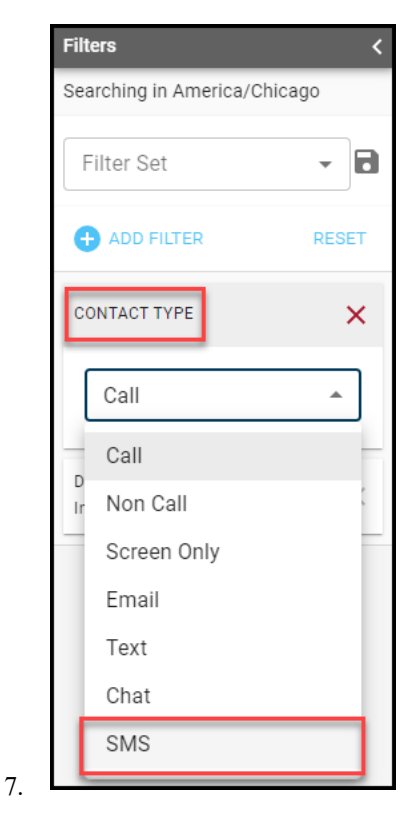

(The Contact Type filter drop-down list on the Interactions page)

## Limitations

- SMS transcripts are only available within your organization where the CWCC 2.0 ACD is configured. SMS messaging that occurs with third-party organizations are not available. If a SMS conversation is transferred from your organization's contact center to another third-party organization, then the transcript for that portion of the SMS conversation will not be available in Webex WFO.
- Associated contact IDs remain consistent for all legs of a SMS conversation (including transfers and conferences). While associated contact IDs remain consistent for all legs of a voice call (including transfers and conferences). However, associated contact IDs differ between the SMS conversations and voice calls from a single customer journey.

**EXAMPLE** A customer interaction includes a SMS conversation with one agent, then the SMS conversation is transferred to a second agent, and finally the second agent and the customer have a five-minute phone call before ending the interaction. Within Webex WFO, both the initial SMS conversation with the customer and the first agent and the continued

MS conversation that was transferred to the second agent, have the same associated contact D. The five-minute phone call between the customer and the second agent has a different sociated contact ID.

Webex WFO only ingests chat and SMS interactions if Quality Management is enabled and the Digital (Chat, SMS) check box is selected on the Cisco Webex Contact Center 2.0 ACD Configuration page. If you are making configuration changes on this page, double-check to make sure you do not accidentally disable chat and SMS.

### **Email Support**

## **Prerequisites**

- You have Cisco Contact Center Desktop (Agent dashboard).
- You have a valid phone number configured as an email queue.

## **Example flow**

This example illustrates a typical email interaction between a customer and agent that is ingested into Webex WFO.

- 1. A customer sends an email.
- 2. The email message appears in a Cisco Contact Center Desktop (Agent dashboard) queue and is picked up by an agent.
- 3. The customer and agent exchange email messages for a few minutes.

**NOTE** Agents must end the conversation before Webex WFO can ingest digital channel data.

4. In Webex WFO, locate email transcripts by navigating to the **Interactions** page and select an email interaction from the list.

## **Complex call events**

This topic describes how Webex WFO handles complex call scenarios. Complex call scenarios are various actions that can take place during a call. They include transfers, conferences, holds, and parked calls. In Cisco Webex Contact Center 2.0, a segment is formed when there's a participant change, such as, when an agent joins a call for a consult.

In Webex WFO an audio call and all of its associated data, such as screen recordings and metadata, is referred to as a contact. Associated contact ID is the identifier that connects an original call with all derivative legs of the call that are recorded in Webex WFO. This means each resulting contact shares the same Associated contact ID as the original call. You can view associated contacts in the Media Player (Interactions > Double-click a contact).

When multiple agents handle the same customer call (for example, when one agent transfers the call to another), Webex WFO creates a separate contact for each agent involved and gives these contacts the same associated contact ID. The Associated Contacts section displays such contacts, allowing you to see all segments of a call, from when it enters the contact center to when it ends.

#### EXAMPLE

A customer calls Agent A. Agent A transfers the customer to Agent B, and Agent B transfers the customer to Supervisor C. Webex WFO creates three separate contacts and gives them the same associated contact ID.

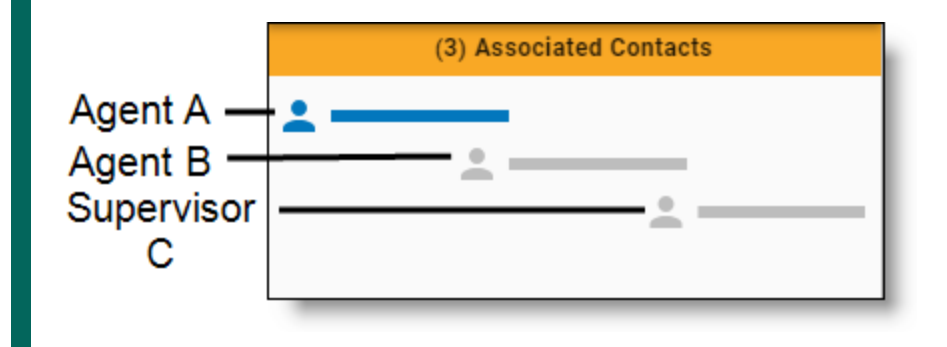

### **Prerequisites**

- The Segment Recording and Consult Leg Recording feature flags need to be enabled within your Cisco account. Contact Cisco support services for assistance.
- This is a new feature that is not yet generally available. If you would like early access to this feature, contact your Cisco Account Manager.
- You need to have RTMS enabled. Contact Cisco Technical Support to configure RTMS for your organization.
- You need to have Webex Contact Center version 2.0 configured. See <u>Connect to Cisco Webex</u> Contact Center 2.0 for more information.

- A metadata label must first be created in Metadata Manager in Webex WFO (located at Application Management > QM > QM Configuration > <u>Metadata Manager</u>) for each CWCC metadata field you want to map to a Webex WFO metadata label.
  - You must select Text from the Metadata Type drop-down list on the Metadata Manager page for the metadata from CWCC to map to a metadata label.

**BEST PRACTICE** Enter "call type" as the **Text** from the **Metadata Type** dropdown list.

Ensure the ACD Data drop-down list is blank on the Metadata Manager page. All other fields on the Metadata Manager page can be configured as desired.

## **Page location**

Application Management > System Configuration > ACD Configuration

## Procedure

### Map metadata in Webex WFO

You need to map custom metadata with the values, "Customer segment" and "Consult".

- 1. Navigate to the Cisco Webex Contact Center 2.0 ACD configuration page.
- 2. Within the Metadata Mapping section, click Add Mapping.
- 3. In the text box under ACD Metadata Name, enter "Customer segment".
- 4. Click the drop-down list under the **Metadata Label** column, and select the call type metadata label you created as a prerequisite from the list of options.
- 5. Click the check icon to save the metadata mapping.

| EXAMPLE                                           |                                                                 |
|---------------------------------------------------|-----------------------------------------------------------------|
| Metadata Mapping<br>Complete the following fields | to map the ACD metadata fields to Calabrio ONE metadata labels. |
| ACD Metadata Name                                 | Metadata Label                                                  |
| taskDetails.channelTy                             | Channel Type 👻 🗸 🗙                                              |
| + ADD MAPPING                                     | Save Mapping                                                    |

- 6. Click Add Mapping to add an additional metadata mapping.
- 7. In the text box under ACD Metadata Name, enter "Consult".
- 8. Click the drop-down list under the **Metadata Label** column, and select the call type metadata label you created as a prerequisite from the list of options.
- 9. Click the check icon to save the metadata mapping.
- 10. Click Save in the top-right corner of the page.

## **Complex call event types**

- Transfers Webex WFO segments the call by the number of times that it was transferred. For each transfer, Webex WFO creates a separate contact, and it associates each contact with the agent who handled that segment of the transferred call.
- Conferences Webex WFO segments the original call into two contacts. The first contact in Webex WFO is associated with the agent who answered the customer's call. The second contact is associated with the agent who was brought into the call. The recording for the first agent's contact spans the entire time the agent is involved on the call. The recording for the second contact only spans the time that the second agent joined the call.
- Cold (blind) Webex WFO uses "cold (blind)" to describe both transfer and conference scenarios. This descriptor involves routing an existing call directly to an additional agent without any communication between the two agents before the transfer or conference takes place.
- Warm Webex WFO uses "warm" to describe both transfer and conference scenarios. This descriptor means the first agent speaks to the second agent to provide relevant context and background information before the transfer or conference takes place. The consultation portion of a warm transfer or conference is included in contact recordings.
- Parks In parked scenarios Webex WFO segments the call into two contacts. The recording for the first contact spans the time before the call was parked. The recording for the second contact spans the time after the call was retrieved from park. Meaning, parking a call ends a contact, and retrieving a parked call creates a new contact.
- Consults The first contact is associated with the agent who answered the customer's call, and the second contact is associated with the agent who was brought into the call for a consultation. The recording for the first contact spans the entire length of the customer's call. The recording for the second contact spans only the length of time that the agents were consulting.

The following table details different call event types and if Webex WFO supports them.

| Туре                                   | Supported | Description                                                                                                    |
|----------------------------------------|-----------|----------------------------------------------------------------------------------------------------|
| Call accepted/ended                    | Yes       | An agent accepts a customer call, and the call ends without<br>any call events, such as holds or transfers, taking place.                                                                                                    |
| Hold/Resume                            | Yes       | A customer is put on hold. Hold music is played on the customer's leg of the call.                                                                                                    |
| Pause and resume<br>(manual)           | Yes       | A call is paused. Pause and resume adheres to PCI<br>compliance standards. Unlike hold/resume, no hold music is<br>played on the customer's leg of the call; only silence is heard.<br>A user must manually trigger pause and resume within their<br>Cisco Webex CC system, and Webex WFO recognizes the<br>manual trigger. |
| Cold (blind) transfer<br>Warm transfer | Yes       | A call is transferred from one agent to another agent.                                                                                                    |
| Cold conference<br>Warm conference     | Yes       | A call interaction with two or more agents.                                                                                                    |
| Park                                   | No        | A call is put on hold (parked), and the call can be picked up<br>(retrieved) by the same agent.                                                                                                    |

**NOTE** Screen recording is supported for the first agent in a call. Screen recording is not supported for transferred call legs.

## **Screen Recording**

Screen recording is captured through Webex WFO Smart Desktop, not Cisco Webex CC.

## Prerequisites

For screen recording to function, you must ensure that the following features and components are correctly configured.

| Feature       | Configuration                                                      |
|---------------|--------------------------------------------------------------------|
| Smart Desktop | Webex WFO Smart Desktop must be installed and operating on the PCs |

| Feature         | Configuration                                                                                                    |
|-----------------|----------------------------------------------------------------------------------------------------|
|                 | where agents log on to Webex CC, and each Smart Desktop must be configured to use RTE messaging.                                                                                                    |
|                 | RTE messaging is configured by selecting the <b>Enable RTE Messaging</b><br><b>for Screen Recording</b> check box on the ACD Configuration page for<br>Webex CC.                                                                                                    |
|                 | RTE messaging enables connected Smart Desktop clients to record screen recordings in ten-minute segments when a correctly-configured user logs on to Webex CC.                                                                                                    |
| Webex WFO Users | When Webex WFO syncs with Webex CC, it imports and syncs agents as<br>Webex WFO users who have Webex CC user profiles. Only users with<br>Webex CC user profiles can be screen recorded.<br>These users must have the following additional configurations on the<br>Users page:                     |
|                 | <ul> <li>Activate this user — Must be selected.</li> <li>Roles — Must be assigned to a role that is associated with the Capture Contacts and Record Screen permissions.</li> <li>Windows Login — Must be the same as the Windows login that the Webex CC agents use to log on to the PC.</li> </ul> |

## **Capturing screen recordings**

The following list provides an overview of how Webex WFO captures screen recordings for Webex CC agents.

1. Agent logs on to a PC with Smart Desktop.

When a user who is correctly configured in Webex WFO logs on to a PC where Smart Desktop is operating and configured to use RTE messaging, Smart Desktop begins to capture screen recordings in ten-minute segments that it saves locally. It does not yet upload any screen recordings to Webex WFO.

The screen recording segments are encrypted on the desktop. Calabrio uses a two-factor encryption process using Symmetric AES-CBC-256 and Asymmetric RSA-CBC-2048 to handle authentication and encryption of screen recording files.

Smart Desktop stores these segments in the following location:

C:\Program Files (x86)\Common Files\Calabrio ONE\Desktop\recordings

- 2. Agent handles the contact in Webex CC.
- 3. Webex WFO imports the contact's audio recording and metadata.
- 4. Webex WFO extracts and uploads the screen recording from the agent's PC.

Once Webex WFO uploads contacts from Webex CC, it begins the process of extracting and uploading matching screen recordings. Webex WFO does this by relaying timestamps for each contact to the appropriate agent PC.

When Smart Desktop receives these timestamps, it crops and splices the screen recording segments into a single screen recording that matches the duration of the contact. Then, it uploads the screen recording to Webex WFO.

Screen recording segments that are not associated with any contact are analyzed to verify that no discrepancies have occurred, then deleted. If Smart Desktop loses its connection to Webex WFO, it executes a recovery process when it reconnects to ensure that it creates screen recordings for all contacts handled by the agent in the meantime.

**EXAMPLE** An agent handles a contact at the end of the day, then shuts down the PC before Webex CC makes the contact available to Webex WFO. When the agent turns on the PC the next day, Smart Desktop reconnects to Webex WFO, and Webex WFO extracts and uploads the screen recording then.

5. Agent logs out.

When the agent logs out, Smart Desktop stops recording new screen segments.

# Appendix

Refer to the appendix for content pertaining to version 1.0 of the Cisco Webex Contact Center integration.

## **Core Configuration Data for 1.0**

Webex WFO syncs the following core configuration data with equivalents from Cisco Webex Contact Center through three API requests.

### Users

When Webex WFO imports a new user from Webex Contact Center, it creates a new Webex WFO user who has a Webex Contact Center user profile.

When someone changes user data in Webex Contact Center, the sync service detects it and makes several changes in Webex WFO. The following table summarizes these changes.

**NOTE** Users with a Not Active status in Webex Contact Center are not imported unless they are restored.

| Change in Webex CC | Resulting Change in Webex WFO                                                                                                    |
|--------------------|----------------------------------------------------------------------------------------------------|
| New user is added. | New user is added. Specifically, the sync service:                                                                                                    |
|                    | <ul> <li>Applies the Webex Contact Center user's first and last name to the<br/>Webex WFO user's first and last name.</li> </ul>                                                                             |
|                    | <ul> <li>Applies the Webex Contact Center user's TID to the Webex WFO<br/>user's ACD ID.</li> </ul>                                                                                                    |
|                    | <ul> <li>Sets the Webex WFO start dates for the company and department<br/>to the date that the sync occurred.</li> </ul>                                                                                    |
|                    | • Assigns the Webex WFO user to the default team.                                                                                                    |
|                    | <b>NOTE</b> Webex WFO does not preserve the relationship between Webex Contact Center users and teams. See <u>Teams</u> .                                                                                    |
|                    | <ul> <li>If the Webex Contact Center user is contact-center enabled,<br/>assigns the default agent role to the Webex WFO user. No other<br/>Webex WFO roles are synced with Webex Contact Center.</li> </ul> |

| Change in Webex CC                    | Resulting Change in Webex WFO                                                                                                    |
|---------------------------------------|----------------------------------------------------------------------------------------------------|
|                                       | <b>NOTE</b> If you remove the agent role from a Webex WFO user who is synced with a Webex Contact Center user who is contact-center enabled, the agent role will be reassigned the next time Webex WFO syncs with Webex Contact Center. |
| User's first or last name is changed. | User's first or last name is changed.                                                                                                    |
| User is deleted.                      | User is deactivated.                                                                                                    |

### Teams

Webex WFO syncs with Webex Contact Center teams of any type (Capacity Based or Agent Based), as long as they are active. It does not preserve the relationship between Webex Contact Center users and Webex Contact Center teams.

When team data is changed in Webex Contact Center, the sync service detects it and makes several changes in Webex WFO. The following table summarizes these changes.

| Change in Webex CC          | Resulting Change in Webex WFO                                                                                                 |
|-----------------------------|----------------------------------------------------------------------------------------------------|
| New team is added           | New team is added with the same name. This name is read-only.                                                                 |
| Team name is changed        | Team name is changed.                                                                                                    |
| New user is added to a team | No change. Webex WFO does not preserve the relationship between<br>Webex Contact Center users and Webex Contact Center teams. |
| User is removed from a team | No change. Webex WFO does not preserve the relationship between<br>Webex Contact Center users and Webex Contact Center teams. |
| Team is deleted.            | No change.                                                                                                    |

You can create new teams in Webex WFO and assign users to them, but these new teams are not added to Webex Contact Center.

A Webex WFO user can belong to only one team.

## **Connect to Cisco Webex Contact Center 1.0**

This section explains how to set up the connection between Cisco Webex Contact Center 1.0 and Webex WFO.

## Step 1: Gather Information from Your Webex Contact Center Provider

Gather the following API information from your Webex Contact Center provider and save it in an easy-toaccess location:

- Complete base URL of the Webex Contact Center API, including the protocol.
- Complete base URL of the Webex Contact Center Media API, including the protocol.
- Email address of the Webex Contact Center user who is authorized to access both the Webex Contact Center API and the Webex Contact Center Media API.
- API key for the Webex Contact Center API and Webex Contact Center Media API.

When you configure the ACD connection with Webex Contact Center in Webex WFO, you will need this information to complete the Webex Contact Center API section.

**NOTE** The following example images show Cisco Webex Contact Center 1.0 APIs.

Entity ID

### EXAMPLE

The entity ID is highlighted in the following image.

```
8 < <EntityDescriptor xmlns="urn:oasis:names:tc:SAML:2.0:metadata"
    xmlns:ds="http://www.w3.org/2000/09/xmldsig#"
    xmlns:shibmd="urn:mace:shibboleth:metadata:1.0"
    xmlns:xml="http://www.w3.org/XML/1998/namespace"
    xmlns:mdui="urn:oasis:names:tc:SAML:metadata:ui"
    entityID="https://tenant.ccone.net:443/cas/idp">
```

Single sign-on redirect URL

### EXAMPLE

The single sign-on redirect URL is highlighted in the following image.

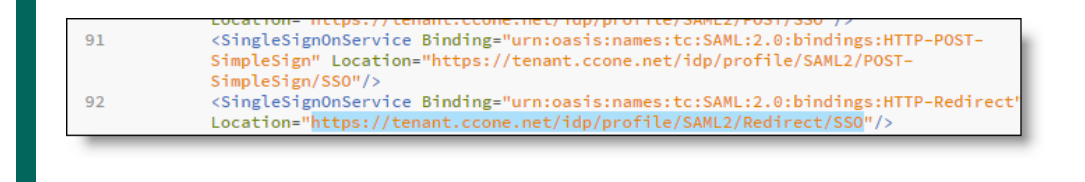

Identity provider certificate

#### **EXAMPLE**

The identity provider certificate is highlighted in the following image.

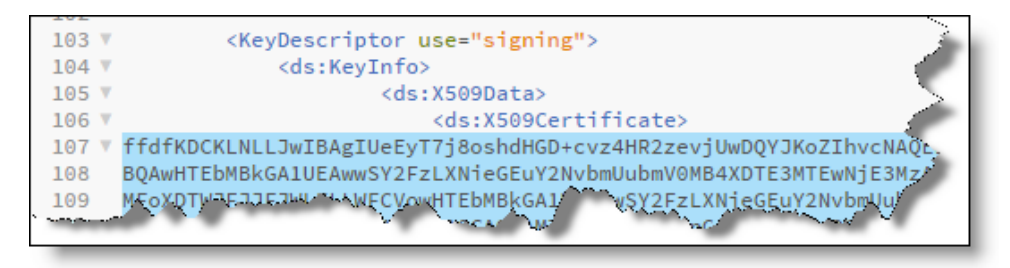

### Step 2: Configure Webex Contact Center as an ACD in Webex WFO

Next, add and configure Webex Contact Center as an ACD in Webex WFO.

**NOTE** Webex WFO currently refers to Webex Contact Center as Cisco Customer Journey Platform.

### Add Webex Contact Center as an ACD

- 1. In Webex WFO, navigate to Application Management > System Configuration > ACD Configuration.
- 2. Click Add.
- 3. In the ACD Details dialog box, configure the fields as follows.

| Field      | Configuration                           |
|------------|-----------------------------------------|
| Select ACD | Select Cisco Customer Journey Platform. |
| Name       | Enter a unique name for the ACD.        |

4. Click OK.

## Configure the Webex Contact Center ACD

- 1. In the ACD Servers table, select your Webex Contact Center ACD.
- 2. Skip the ACD Filtering section. This integration does not support ACD Filtering.
- 3. Configure the Cisco Customer Journey Platform API section as follows.

| Field                                            | Configuration                                                                                                    |
|--------------------------------------------------|----------------------------------------------------------------------------------------------------|
| Cisco Customer Journey<br>Platform API URL       | Enter the complete base URL of the Webex Contact Center API that you saved in Step 1, including the protocol identifier.                                                                             |
|                                                  | <b>EXAMPLE</b> https://rest-tenant.ccone.net/aws/api                                                                                                    |
| Cisco Customer Journey<br>Platform Media API URL | Enter the complete URL of the Webex Contact Center Media API that you saved in Step 1, including the protocol identifier.  EXAMPLE https://rd-tenant.ccone.net/cri/get-decrypted-                    |
|                                                  | recording                                                                                                    |
| User Name                                        | Enter the email address of the Webex Contact Center user that you<br>saved in Step 1. This user must be authorized to access the Webex<br>Contact Center API and the Webex Contact Center Media API. |
| API Key                                          | Enter the API key for the Webex Contact Center API and Webex<br>Contact Center Media API that you saved in Step 1.                                                                                   |
| Cisco Webex Contact<br>Center 1.0                | Select only if you are using Webex Contact Center 2.0. This enables CMSv2 API requests.                                                                                                    |
| Cisco Tenant ID                                  | Enter the alphanumeric identifier of the Webex Contact Center tenant account. This is your Cisco OrgId.                                                                                              |

4. Configure the Synchronization Interval section as follows.

| Section            | Description                                                                                                    |
|--------------------|----------------------------------------------------------------------------------------------------|
| Interval (Minutes) | Enter how often (in minutes) you want the Data Server to sync users, teams, and service queues in Webex WFO with their equivalents in |
|                    | Webex Contact Center. For more information about syncing with                                                                         |

| Section | Description                                                |
|---------|------------------------------------------------------------|
|         | Webex Contact Center, see Core Configuration Data for 1.0. |
|         | Minimum = 10 minutes.                                      |

5. Configure the Capture Settings section as follows.

| Field                 | Description                                                                                                    |
|-----------------------|----------------------------------------------------------------------------------------------------|
| ACD Capture Delay     | Select the amount of time that you want WFM to wait before it imports ACD statistics after an interval ends.                                                                                                    |
| Enable Data Recapture | (Optional) Select the check box if you want to recapture data from<br>the entire previous day.                                                                                                    |
|                       | If you routinely handle calls that last longer than the maximum<br>default delay, you can opt to recapture the entire previous day's data<br>from midnight to midnight. The recaptured data overwrites what was<br>captured during the day. This ensures that your statistics are correct<br>and that the data for very long calls is in the correct interval. |
| Recapture Time        | Enter the time of day that you want Webex WFO to recapture the previous day's data from the ACD.                                                                                                    |

- (Optional) Select Enable RTE Messaging for Screen Recording. This allows you to record the screens of Webex Contact Center agents who are configured for screen recording in Webex WFO. For more information about screen recording, see <u>QM Data for 1.0</u>.
- 7. Click Save.

### **Step 3: Configure the Data Server**

### Configure a Data Server for a Cisco Webex Contact Center ACD

- 1. In Webex WFO, navigate to Application Management > System Configuration > Data Server Configuration.
- 2. From the **Select Data Server Configuration** drop-down list, select the Data Server that you want to use for the Webex Contact Center ACD.

3. Configure the following settings.

| Setting                                           | Configuration                                                                                                    |
|---------------------------------------------------|----------------------------------------------------------------------------------------------------|
| Regional Data Server ACD<br>Sync Settings         | Select the <b>Enable Sync</b> check box, and then move the Webex<br>Contact Center ACD from <b>Available</b> to <b>Assigned</b> .          |
| Regional Data Server ACD<br>Capture Settings      | Select the <b>Enable Capture</b> check box, and then move the Webex<br>Contact Center ACD from <b>Available</b> to <b>Assigned</b> .       |
| Regional Data Server Real-<br>Time Event Settings | Select the <b>Enable Real-Time Events</b> check box, and then move the Webex Contact Center ACD from <b>Available</b> to <b>Assigned</b> . |
| Media Import Server<br>Settings                   | Select the Enable Media Import check box, and then move the Webex Contact Center ACD from Available to Assigned.                           |

4. Click Save.

## **QM** Data for 1.0

QM allows you to monitor and evaluate how well your agents respond to the contacts that they receive.

## **Audio Recording**

When QM is connected to Cisco Webex Contact Center, contacts are created and recorded in Webex Contact Center.

To import a contact, Webex WFO first imports contact metadata through an API request. Then, it imports the audio recording through another API request, matches the audio recording with the contact metadata, and associates the contact with the agent who handled it.

When multiple agents handle a contact in Webex Contact Center (for example, when one agent transfers the contact to another agent), Webex WFO uses metadata to segment the contact into a matching number of contacts that it then associates with the individual agents involved. Specifically, Webex WFO determines when agents were active on the call through Start and End timestamps and segments the contact accordingly. Each resulting contact in Webex WFO has its own metadata and audio recording.

It can take up to two hours for Webex Contact Center to make a contact available to Webex WFO. Sometimes, it can take longer for the audio recording associated with the contact to be uploaded.

### NOTE

If you double-click a contact that does not yet have an uploaded audio recording, you receive the

following message:

| Media                                                                                                    |  |
|----------------------------------------------------------------------------------------------------|--|
| Some of the media files required for this contact are in delayed storage and cannot be played unless they are restored. Click the restore button to request to have the files restored. You will receive a notification when they are ready for playback. Ok to continue without restoring. |  |
|                                                                                                    |  |
| 8<br>Audio                                                                                                    |  |
| ✓ Available 🛞 Not Available                                                                                                    |  |
| Restore                                                                                                    |  |

However, in this situation, the recording is not in delayed storage, and clicking "Restore" does not cause the recording to be restored. The recording is available for playback only once the audio file upload state changes from "File not yet uploaded" to "File is uploaded."

The following sections describe how Webex WFO segments Webex Contact Center contacts that involve consultations, transfers, or conferences.

## Consultations

Webex WFO segments the Webex Contact Center contact into two contacts that have the same associated contact ID.

The first contact is associated with the agent who answered the customer's call, and the second contact is associated with the agent who was brought into the call for a consultation. The recording for the first contact spans the entire length of the customer's call. The recording for the second contact spans only the length of time that the agents were consulting.

During consultation, Webex Contact Center records the customer only, not the agents.

### EXAMPLE

Webex WFO imports a contact where Agent Braun consulted with Agent Hodges for 42 seconds. Webex WFO segments this contact into two contacts, 29 and 30. The recording associated with contact 29 has a duration of 00:02:21, which is the entire length of time that Agent Braun was connected to the customer. The recording associated with contact 30 has a duration of 00:00:42, which is only the length of time that Agent Hodges was consulting with Agent Braun.

Both recordings have the same associated contact ID.

These contacts can be selected and played back one by one with the Media Player. All associated contacts appear in the Associated Contacts tab, where they can also be selected and played back.

### Transfers

Webex WFO segments the Webex Contact Center contact by the number of times that it was transferred. For each transfer, Webex WFO creates a separate contact, and it associates each contact with the agent who handled that segment of the transferred call.

All segments of a transferred call have the same associated contact ID.

#### EXAMPLE

Webex WFO imports a contact where Agent Braun transferred the contact to Agent Hodges.

Webex WFO segments this contact into two contacts, 27 and 28. The recording for contact 27 has a duration of 00:00:44, which is the length of time that Agent Braun was connected to the customer before he transferred the contact to Agent Hodges. The recording for contact 28 has a duration of 00:01:14, which is the length of time that Agent Hodges was connected to the customer before the contact ended.

Both recordings have the same associated contact ID.

These contacts can be selected and played back one by one with the Media Player. All associated contacts appear in the Associated Contacts tab, where they can also be selected and played back.

### Conferences

Webex WFO segments the Webex Contact Center contact into two contacts that have the same associated contact ID.

The first contact is associated with the agent who answered the customer's call, and the second contact is associated with the agent who was brought into the call for a consultation and then for a conference. The recording for the first contact spans the entire length of the customer's call. The recording for the second contact spans only the length of time that the agents were consulting and on the conference call.

During the consultation, Webex Contact Center records the customer only, not the agents. During the conference call, Webex Contact Center records both the customer and the agents.

#### **EXAMPLE**

Webex WFO imports a contact from Webex Contact Center where Agent Braun consulted with Agent Hodges and then brought Agent Hodges into a conference call.

Webex WFO segments this contact into two contacts, 31 and 32. The recording for contact 31 has a duration of 00:02:09, which is the entire length of time that Agent Braun was connected to the customer. The recording for contact 32 has a duration of 00:01:00, which is only the length of time that Agent Hodges was consulting and then on a conference call with Agent Braun.

Both recordings have the same associated contact ID.

| <ul> <li>Contact ID</li> </ul> | Last Name | Call Duration | Associated Call ID               | Video File Upload State | Audio File Upload State |
|--------------------------------|-----------|---------------|----------------------------------|-------------------------|-------------------------|
| 32                             | Braun     | 00:01:00      | 40f653524a4b4b70b607d95514029769 | No File to Upload       | File is uploaded        |
| 31                             | Hodges    | 00:02:09      | 40f653524a4b4b70b607d95514029769 | No File to Upload       | File is uploaded        |

These contacts can be selected and played back one by one with the Media Player. All associated contacts appear in the Associated Contacts tab, where they can also be selected and played back.

The following image shows the Media Player when contact 31 is selected. From the Associated Contacts tab, contact 32 can also be selected and played back.

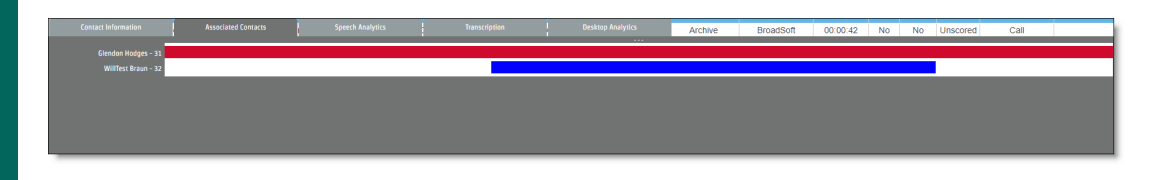

### **Contact Metadata**

Webex WFO does not import any custom metadata from Webex Contact Center 1.0, including the following:

- Call-associated data
- Wrap-up codes

The following table summarizes how contact metadata from Webex Contact Center 1.0 is mapped to equivalent contact metadata in QM.

| Webex CC   | QM                    |
|------------|-----------------------|
| Agent      | Last Name, First Name |
| ANI        | Calling Number        |
| DNI        | Called Number         |
| Date       | Date, Time            |
| User TID   | Agent ACD ID          |
| Session ID | Associated Contact ID |

Webex WFO supports custom metadata mapping for CWCC 2.0. See <u>Sync Metadata to Webex WFO</u> for more information.